### Technical Bulletin

#### PAGE: 1/2

| Model: Aries-P1.5/C1.5 Color Controller C-81 Date |                       |           | te: 06-Jun-11            |      | No.: RM401001      |                 |
|---------------------------------------------------|-----------------------|-----------|--------------------------|------|--------------------|-----------------|
| Subject: Firmware Release Note: System C-81       |                       |           | Prepared by: S.Ishibashi |      |                    |                 |
| From: PPBG Ser                                    | vice Planning Dept    |           |                          |      |                    |                 |
| Classification:                                   | Troubleshooting       | Part inf  | orma                     | tion | Action             | n required      |
|                                                   | Mechanical Electrical |           | Servio                   |      | ce manual revision |                 |
|                                                   | Paper path            | 🗌 Transm  | it/rec                   | eive | Retro              | fit information |
|                                                   | Product Safety        | 🛛 Other ( |                          | )    |                    |                 |

This RTB is the release note for Patch File **C-81\_V1.0\_Archive\_Patch.zip** for Color Controller C-81 system version 1.0.

| Patch File            | Issue(s)                                                                                                    |
|-----------------------|----------------------------------------------------------------------------------------------------|
| C-<br>81 V1.0 Archive | <ul> <li>A .cab file is not created when you archive an RTP file in which the<br/>source file was a .tiff or .jpg file and it was sent via a hot folder.</li> </ul>                                                   |
| Patch                 | <ul> <li>If you attempt to archive a few files, and at least one of these files was<br/>already archived, the other archived files are then corrupted when you<br/>select No to replace the existing file.</li> </ul> |

#### **Patch Installation Procedure**

- 1. Exit the Color Controller C-81 software.
- 2. Extract M04017552.exe until you get the C-81\_V1.0\_Archive\_Patch.zip file
- 3. Copy the **C-81\_V1.0\_Archive\_Patch.zip** file to the Color Controller C-81, and extract the file.
- 4. Double-click the C-81\_V1.0\_Archive\_Patch.exe file.
- 5. In the InstallShield Wizard, click Finish.
- 6. Start the Color Controller C-81 software.
- 7. Verify the update was installed successfully: a. From the **Help** menu, select **About**.
  - b. In the Updates box, make sure that C-81\_V1.0\_Archive\_Patch 28-Mar-2011 appears.

# RICOHTechnical BulletinPAGE: 2/2Model: Aries-P1.5/C1.5 Color Controller C-81Date: 06-Jun-11No.: RM401001

**NOTE:** The following procedure to be followed ONLY when required.

#### Uninstalling the update

Perform the following steps to uninstall the C-81\_V1.0\_Archive\_Patch.

- 1. Quit the Color Controller C-81 software.
- 2. From the Start menu, select **Settings** > **Control Panel**, and then double-click **Add or Remove Programs**.
- 3. From the **Currently installed programs** list, select the **C-81\_V1.0\_Archive\_Patch**, and then click **Remove**.
- 4. To confirm removing the update, click **Yes**.
- 5. In the InstallShield Wizard, click **Finish**.
- 6. Start the Color Controller C-81 software.
- 7. From the **Help** menu, select **About** and verify that the patch was successfully removed.

### Technical Bulletin

#### PAGE: 1/2

| Model: Aries-P1.5/C1.5 Color Controller C-81 Date |                               | Date: 18-Jul-11 |                                     | No.: RM401002 |                 |                   |
|---------------------------------------------------|-------------------------------|-----------------|-------------------------------------|---------------|-----------------|-------------------|
| Subject: Firmware Release Note: System C-81       |                               |                 | Prepared by: S.Ishibashi            |               |                 |                   |
| From: PPBG Service Planning Dept                  |                               |                 |                                     |               |                 |                   |
| Classification:                                   | Troubleshooting Part informat |                 | tion                                | Action        | 1 required      |                   |
|                                                   | Mechanical Electrical         |                 | al                                  | Servic        |                 | e manual revision |
|                                                   | Paper path Transmit/red       |                 | ansmit/receive Retrofit information |               | fit information |                   |
|                                                   | Product Safety                | Other (         |                                     | )             |                 |                   |

This RTB is the release note for Patch File **C-81\_V1.0\_PB\_Patch.zip** for Color Controller C-81 system version 1.0.

| Patch File         | Issue(s)                                                                                                    |
|--------------------|----------------------------------------------------------------------------------------------------|
| C-81_V1.0_PB_Patch | <ul> <li>When you send a job to the perfect binder finisher, printing might<br/>stop after a few copies.</li> </ul> |

#### **Patch Installation Procedure**

- 1. Exit the Color Controller C-81 software.
- 2. Extract M4017555.exe until you get the C-81\_V1.0\_PB\_Patch.zip file
- 3. Copy the **C-81\_V1.0\_PB\_Patch.zip** file to the Color Controller C-81, and extract the file.
- 4. Double-click the C-81\_V1.0\_PB\_Patch.exe file.
- 5. In the InstallShield Wizard, click Finish.
- 6. Start the Color Controller C-81 software.
- 7. Verify the update was installed successfully: a. From the **Help** menu, select **About**.
  - b. In the Updates box, make sure that C-81\_V1.0\_PB\_Patch 30-May-2011 appears.

| RICOH                  | <b>T</b> echnical     | <b>B</b> ulletin | PAGE: 2/2     |
|------------------------|-----------------------|------------------|---------------|
| Model: Aries-P1.5/C1.5 | Color Controller C-81 | Date: 18-Jul-11  | No.: RM401002 |

**NOTE:** The following procedure to be followed ONLY when required.

#### Uninstalling the update

Perform the following steps to uninstall the C-81\_V1.0\_PB\_Patch.

- 1. Quit the Color Controller C-81 software.
- 2. From the Start menu, select **Settings** > **Control Panel**, and then double-click **Add or Remove Programs**.
- 3. From the **Currently installed programs** list, select the **C-81\_V1.0\_PB\_Patch**, and then click **Remove**.
- 4. To confirm removing the update, click **Yes**.
- 5. In the InstallShield Wizard, click **Finish**.
- 6. Start the Color Controller C-81 software.
- 7. From the **Help** menu, select **About** and verify that the patch was successfully removed.

### Technical Bulletin

#### PAGE: 1/2

| Model: Aries-P1.5/C1.5 Color Controller C-81 Dat |                                                             |           | te: 18-Jul-11                  |                   | No.: RM401003   |                    |
|--------------------------------------------------|-------------------------------------------------------------|-----------|--------------------------------|-------------------|-----------------|--------------------|
| Subject: Firmware Release Note: System C-81      |                                                             |           | Prepared by: S.Ishibashi       |                   |                 |                    |
| From: PPBG Service Planning Dept                 |                                                             |           |                                |                   |                 |                    |
| Classification:                                  | Troubleshooting   Part informat     Mechanical   Electrical |           | tion                           | Actior            | 1 required      |                    |
|                                                  |                                                             |           | al                             | Service manual re |                 | ce manual revision |
|                                                  | Paper path     Transmit/rec                                 |           | t/receive Retrofit information |                   | fit information |                    |
|                                                  | Product Safety                                              | 🛛 Other ( |                                | )                 |                 |                    |

This RTB is the release note for Patch File **C-81\_V1.0\_RWS\_Patch.zip** for Color Controller C-81 system version 1.0.

| Patch File          | Issue(s)                                                                                                    |
|---------------------|----------------------------------------------------------------------------------------------------|
| C-81_V1.0_RWS_Patch | <ul> <li>The Remote Workspace software cannot run on a computer that is<br/>running Windows XP with certain system languages—for example,<br/>German</li> </ul> |

**Note:** If the Remote Site Manager software is already installed on the Windows client workstation, perform the following steps:

- 1. Uninstall the Remote Site Manager software.
- 2. Install the C-81\_V1.0\_RWS\_Patch on the Color Controller C-81.
- 3. Reinstall the Remote Site Manager software on the Windows client workstation.

#### **Patch Installation Procedure**

- 1. Exit the Color Controller C-81 software.
- 2. Extract M4017556.exe until you get the C-81\_V1.0\_RWS\_Patch.zip file
- 3. Copy the **C-81\_V1.0\_RWS\_Patch.zip** file to the Color Controller C-81, and extract the file.
- 4. Double-click the C-81\_V1.0\_RWS\_Patch.exe file.
- 5. In the InstallShield Wizard, click **Finish**.
- 6. Start the Color Controller C-81 software.
- 7. Verify the update was installed successfully: a. From the **Help** menu, select **About**.
  - b. In the Updates box, make sure that C-81\_V1.0\_RWS\_Patch 25-May-2011 appears.

| RICOH                    | Technical             | <b>B</b> ulletin | PAGE: 2/2     |
|--------------------------|-----------------------|------------------|---------------|
| Model: Aries-P1.5/C1.5 C | color Controller C-81 | Date: 18-Jul-11  | No.: RM401003 |

**NOTE:** The following procedure to be followed ONLY when required.

#### Uninstalling the update

Perform the following steps to uninstall the C-81\_V1.0\_RWS\_Patch.

- 1. Quit the Color Controller C-81 software.
- 2. From the Start menu, select **Settings** > **Control Panel**, and then double-click **Add or Remove Programs**.
- 3. From the **Currently installed programs** list, select the **C-81\_V1.0\_RWS\_Patch**, and then click **Remove**.
- 4. To confirm removing the update, click **Yes**.
- 5. In the InstallShield Wizard, click **Finish**.
- 6. Start the Color Controller C-81 software.
- 7. From the **Help** menu, select **About** and verify that the patch was successfully removed.

### Technical Bulletin

#### PAGE: 1/2

| Model: Aries-P1.5/C1.5 Color Controller C-81 Dat |                             | Date: 18-Jul-11 |         | No.: RM401004                  |          |                    |
|--------------------------------------------------|-----------------------------|-----------------|---------|--------------------------------|----------|--------------------|
| Subject: Firmware Release Note: System C-81      |                             |                 | Prepare | d by: S.I                      | shibashi |                    |
| From: PPBG Service Planning Dept                 |                             |                 |         |                                |          |                    |
| Classification:                                  | Troubleshooting             | Part inf        | ormat   | tion                           | Action   | ו required         |
|                                                  | 🗌 Mechanical                | Electric        | al      |                                | Servic   | ce manual revision |
|                                                  | Paper path     Transmit/red |                 | iit/rec | t/receive Retrofit information |          | fit information    |
|                                                  | Product Safety              | 🛛 Other (       |         | )                              |          |                    |

This RTB is the release note for Patch File **C-81\_V1.0\_Imposition\_Patch.zip** for Color Controller C-81 system version 1.0.

| Patch File                         | Issue(s)                                                                                                    |
|------------------------------------|----------------------------------------------------------------------------------------------------|
| C-<br>81_V1.0_Imposition_<br>Patch | - Sometimes, after submitting an imposed cut and stack VPS file, the file fails in the print queue, and you can't open the Job Preview and Editor to preview the RTP file. |

#### **Patch Installation Procedure**

- 1. Exit the Color Controller C-81 software.
- 2. Extract M4017557.exe until you get the C-81\_V1.0\_Imposition\_Patch.zip file
- 3. Copy the **C-81\_V1.0\_Imposition\_Patch.zip** file to the Color Controller C-81, and extract the file.
- 4. Double-click the C-81\_V1.0\_Imposition\_Patch.exe file.
- 5. In the InstallShield Wizard, click Finish.
- 6. Start the Color Controller C-81 software.
- 7. Verify the update was installed successfully:
  - a. From the Help menu, select About.
  - b. In the Updates box, make sure that C-81\_V1.0\_Imposition\_Patch 01-Jun-2011 appears.

| RICOH                    | Technical            | Technical Bulletin |               |  |
|--------------------------|----------------------|--------------------|---------------|--|
| Model: Aries-P1.5/C1.5 C | olor Controller C-81 | Date: 18-Jul-11    | No.: RM401004 |  |

**NOTE:** The following procedure to be followed ONLY when required.

#### Uninstalling the update

Perform the following steps to uninstall the C-81\_V1.0\_Imposition\_Patch.

- 1. Quit the Color Controller C-81 software.
- 2. From the Start menu, select **Settings** > **Control Panel**, and then double-click **Add or Remove Programs**.
- 3. From the **Currently installed programs** list, select **C-81\_V1.0\_Imposition\_Patch**, and then click **Remove**.
- 4. To confirm removing the update, click **Yes**.
- 5. In the InstallShield Wizard, click **Finish**.
- 6. Start the Color Controller C-81 software.
- 7. From the **Help** menu, select **About** and verify that the patch was successfully removed.

### Technical Bulletin

#### **PAGE: 1/1**

| Model: Aries-P1.5/C1.5 Color Controller C-81 Date |                               | Date: 28-Jul-11 |                          | No.: RM401005 |                   |  |
|---------------------------------------------------|-------------------------------|-----------------|--------------------------|---------------|-------------------|--|
| Subject: Firmware Release Note: System C-81       |                               |                 | Prepared by: S.Ishibashi |               |                   |  |
| From: PP Service Planning Department 1G           |                               |                 |                          |               |                   |  |
| Classification:                                   | Troubleshooting Part informat |                 | tion                     | Action        | 1 required        |  |
|                                                   | Mechanical     Electrical     |                 | I Service manual         |               | e manual revision |  |
|                                                   | Paper path     Transmit/rec   |                 | eive                     | Retrof        | fit information   |  |
|                                                   | Product Safety                | 🛛 Other (       | _                        | )             |                   |  |

This RTB is the release note for Patch File **C-81\_V1.0\_Accounting\_Patch.zip** for Color Controller C-81 system version 1.0.

| Patch File                         | Modified Point                  |
|------------------------------------|---------------------------------|
| C-<br>81_V1.0_Accounting<br>_Patch | Counting method has been change |

#### **Patch Installation Procedure**

- 1. Exit the Color Controller C-81 software.
- 2. Extract M4017554.exe until you get the C-81\_V1.0\_Accounting\_Patch.zip file
- 3. Copy the **C-81\_V1.0\_Accounting\_Patch.zip** file to the Color Controller C-81, and extract the file.
- 4. Double-click the C-81\_V1.0\_Accounting\_Patch.exe file.
- 5. In the InstallShield Wizard, click Finish.
- 6. Start the Color Controller C-81 software.
- 7. Verify the update was installed successfully:
  - a. From the Help menu, select About.
  - b. In the Updates box, make sure that C-81\_V1.0\_Accounting\_Patch 29-Jun-2011 appears.

#### Note: An uninstall procedure is not available for this patch.

### Technical Bulletin

PAGE: 1/13

| Model: Aries-P1.5/C1.5 Color Controller C-81 Date: 25-Ja                         |                 |           | an-12      | No.: RM401006   |                 |
|----------------------------------------------------------------------------------|-----------------|-----------|------------|-----------------|-----------------|
| Subject: Release of Color Controller C-81 Ver.1.1 (with system software Ver.1.1) |                 |           | Preparec   | by: S.Ishibashi |                 |
| From: PP Solution Support Sec. PP Tech Service Dept                              |                 |           |            |                 |                 |
| Classification:                                                                  | Troubleshooting | Part info | ormation   | Action r        | required        |
|                                                                                  | 🗌 Mechanical    | Electric  | al         | Service         | manual revision |
|                                                                                  | Paper path      | Transm    | it/receive | Retrofit        | information     |
|                                                                                  | Product Safety  | 🛛 Other ( | )          | Tier 2          |                 |

A new version (Ver.1.1) of the Color Controller C-81 (with system software Ver.1.1) has been released.

This RTB includes the following information:

- Change items from Ver.1.0 to Ver.1.1
- Schedule for Mass Production units
- Schedule of Upgrade Kit for units in the Field, Showrooms, and Inventory
- Units subject to Upgrade
- Upgrade kit contents
- Upgrading C-81 from Ver.1.0 to Ver.1.1
- New Features
- List of Ver.1.0 Fixes Reflected to Ver.1.1

Model: Aries-P1.5/C1.5 Color Controller C-81 Date: 25-Jan-12 No.: RM401006

#### Changed items from Ver.1.0 to Ver.1.1:

The item for C-81 will be changed from Jan, 2012 mass production.

| Old Part<br>number | New part number                                       | Description                          | Part Catalog<br>Page/Index No | Note    |
|--------------------|-------------------------------------------------------|--------------------------------------|-------------------------------|---------|
| M4016778           |                                                       | MEDIA SET:DVD ROM<br>3PCS:634-00758A |                               | Ver.0.9 |
| M4016779           |                                                       | MEDIA SET:DVD ROM<br>3PCS:634-00773A | Page 3 / 6                    | Ver.1.0 |
|                    | M4016780<br>(February 2012<br>can be ordered<br>from) | KIT:S/W_KIT:EXP:1.1:634<br>-00808A   | ,                             | Ver.1.1 |

#### **Schedule for Mass Production units:**

The mass production of the C-81 ver.1.1 will be effective from Jan, 2012 Production at KIL Kodak Israel Ltd.

## Schedule of Upgrade Kit for units in the Field, Showrooms, and Inventory:

The Upgrade Kit will be provided and sent to the Regional Headquarters (RAC/RE/RA) Marketing and RPL from Kodak Israel Ltd. targeting at the end of Jan. 2012. An Upgrade Kit will be provided for all units sold to each HQ. We will request a No Charge PO to be issued in a separate mail to each Marketing Personnel in charge of the C-81.

#### Units subject to Upgrade:

We recommend all the units in the Field and Showrooms to be upgraded to ver.1.1. at the next service visit.

The units in inventory which are ver.1.0 should be upgraded to ver.1.1 at time of installation and have the DVDs and Release Notes replaced. Regarding the inventory units at RPL, we would like to discuss separately.

In the below 2 cases, the units must be upgraded.

- 1. Customer wants the version to be upgraded.
- 2. After the release of ver.1.1, patches to fix bugs will be supported for ver.1.1. If a patch needs to be applied, please upgrade the firmware to ver.1.1 first.

Model: Aries-P1.5/C1.5 Color Controller C-81 D

Date: 25-Jan-12

No.: RM401006

#### Upgrade kit (C-81 Ver.1.1) contents

The software kit contains the following Disks:

- Disk #1—Operating system software for C-81 Ver.1.1
- Disk #2—Color Controller C-81 Ver.1.1 software
- Disk #3—Color Controller C-81 Ver.1.1 documentation:
  - □ User guide
  - □ Release notes
  - □ Web-based training (WBT) program
  - Demo guide
  - □ Utilities

Model: Aries-P1.5/C1.5 Color Controller C-81

Date: 25-Jan-12

No.: RM401006

#### Upgrading C-81 from Ver.1.0 to Ver.1.1

The upgrade procedure includes the following steps on the Color Controller C-81:

- 1. Archive any important customer jobs to an external device.
- 2. Back up your system configuration from the **Configuration backup** in the Preferences window.
- 3. Update the firmware for a RAID system.
- 4. Configure the RAID volumes.
- 5. Run the complete installation from Disk 1.
- 6. Install version 1.1.
- 7. Restore your system configuration from the **Configuration backup** in the Preferences window.
- 8. Retrieve your jobs.

On the client computer:

- 1. Uninstall the client software.
- 2. Reinstall the client software.

Note: If any anti-virus software is running on the Color Controller C-81, disable this software before installing version 1.1. Once you install version 1.1, the anti-virus software can be enabled.

#### Backing up the Color Controller C-81 1.0 configuration and resources

The backup and restore configuration feature enables you to backup your Color Controller C-81 configuration so that you can restore it when necessary.

Make sure that you backup the system configuration to a network or an external drive.

- 1. From the **File** menu, select **Preferences**.
- 2. In the Preferences window, under Administrator, select Configuration backup.
- 3. In the **Configuration backup** area, click **Browse**. The Save dialog box appears.
- 4. Locate the desired folder for backup.
- 5. Enter a name for the file. For best results, use the current date as part of the file name.
- 6. Click Save.
- 7. In the **Configuration backup** area, click **Start Backup**. After a few moments, the Backup Completed message appears.
- 8. Click OK.
- 9. Click **Save** to close the Preferences window.
- 10. Copy the files to an external server. When you upgrade the installation will wipe out the backup files on the Color Controller C-81.

#### Archiving jobs

Requirements: A folder for storing the archived jobs.

If you are archiving a VDP job, you will need to archive the cached elements separately (see the *Color Controller C-81 User Guide*).

- 1. In the **Storage** area, right-click the job(s) that you want to archive and select **Archive**.
- 2. Locate the desired folder, and then click **Archive**. A cabinet file (an archive file) that contains all the files related to the archived job(s) is created at the selected location.

Model: Aries-P1.5/C1.5 Color Controller C-81 Date: 2

Date: 25-Jan-12 No

No.: RM401006

#### Updating firmware for a RAID system

The firmware on your Color Controller C-81 must be setup for RAID before you configure the RAID volumes.

- 1. If the Color Controller C-81 is on and the Color Controller C-81 workspace is open:
  - a. Exit the workspace.
  - b. Place DVD 1 into the DVD-RW drive.
  - c. From the Windows Start menu, select Shut Down > Restart > OK. The Color Controller C-81 shuts down and restarts. The Creo Color Server startup menu appears.

Creo Color Server startup menu

\_\_\_\_\_

- 1) Complete installation (overwrite all existing data)
- 2) Preservation installation (overwrite system partition only)
- 3) System backup and restore
- 4) Firmware setup
- 5) Exit

Select an option [1, 2, 3, 4 or 5]:

Proceed to step 3.

- 2. If your Color Controller C-81 is off:
  - a. Press the Power On/Off button on the front panel.
  - b. As soon as power is applied, place DVD 1, into the DVDRW drive. The **Creo Color Server startup menu** appears.

Creo Color Server startup menu

- 6) Complete installation (overwrite all existing data)
- 7) Preservation installation (overwrite system partition only)
- 8) System backup and restore
- 9) Firmware setup
- 10) Exit

Select an option [1, 2, 3, 4 or 5]:

- 3. To perform a firmware setup, press 4
- 4. Press 1 to begin the procedure.
- 5. Press y to confirm.

Important: While the firmware setup is in progress, do not restart or turn off the computer.

- 6. After the firmware setup is completed, press any key to continue.
- 7. Press Enter to restart the computer.
- 8. While the computer restarts, press <Ctrl + I> to enter the Configuration Utility.
- 9. Continue with Configuring new RAID volumes.

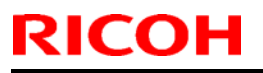

Model: Aries-P1.5/C1.5 Color Controller C-81 Date: 25-Jan-12 No.: RM401006

#### **Configuring new RAID volumes**

Perform the procedures described in this section if you are upgrading your non-RAID disks to RAID disks.

- 1. From the Windows Start menu, select Shut Down > Restart > OK.
- 2. While the Color Controller C-81 is restarting, press <CTRL+I> to enter the Configuration Utility.

Important: If you do not press <CTRL+I>, the Color Controller C-81 starts normally and you will then have to repeat this procedure.

| 3. Reset Disks to Non-RAID<br>4. Recovery Volume Options                                                                    |
|----------------------------------------------------------------------------------------------------|
| ORMATIONI                                                                                                    |
| Size Type/Status(Vol ID<br>465.7GB Non-RAID Disk<br>465.7GB Non-RAID Disk<br>465.7GB Non-RAID Disk<br>465.7GB Non-RAID Disk |
|                                                                                                    |

- 3. To create a RAID system volume, select 1. Create RAID Volume and press Enter.
- 4. Press Enter to keep the default volume name.
- 5. Press Enter to keep the default **RAID Level** (RAID0(Stripe).
- Press Enter to choose Select Disks. A window appears listing the available disks.
- 7. Using the **Up** and **Down** arrows, navigate to disk **0**, and then press the space bar to choose the disk.
- 8. Using the **Up** and **Down** arrows, navigate to disk **1**, and then press the space bar to choose the disk.
- 9. Press Enter to confirm your selection of disks for the volume.
- 10. Press Enter to choose the Stripe Size (128KB).
- 11. Press Enter to choose the **Capacity** (931.5 GB).
- 12. Press Enter to create the specified volume.

A message appears warning you that all data on the selected disks will be lost. 13. Type v to continue.

- The volume is created and added to the list of RAID volumes.
- 14. To create the image volume, select **1. Create RAID Volume** and press Enter.
- 15. Press Enter to keep the default volume name.
- 16. Press Enter to keep the default **RAID Level** (RAID0(Stripe).
- 17. Press Enter to choose the **Stripe Size** (128KB).
- 18. Press Enter to choose the **Capacity** (931.5 GB).
- 19. Press Enter to create the specified volume.

A message appears warning you that all data on the selected disks will be lost.

PAGE: 7/13

Model: Aries-P1.5/C1.5 Color Controller C-81 Date: 25-Jan-12 No.: RM401006

20. Type  $\boldsymbol{y}$  to continue.

RICOH

The volume is created and added to the list of RAID volumes.

- 21. Make sure that DVD 1 is in the DVD-RW drive.
- 22. Using the arrow keys choose **5. Exit** and then press Enter to exit the configuration utility.

A message appears asking you to confirm that you want to exit the Configuration Utility. 23. Press y to continue.

The Creo Color Server startup menu appears.

24. Perform a complete installation. (Same as C-81 Ver.1.0 operating system and software installation)

#### Installing Color Controller C-81 1.1 software

- 1. Insert the version 1.1 software DVD into the DVD device and browse to the Color Controller C-81 folder.
- 2. Double-click the setup.exe file.
- 3. In the License Agreement window, click **Yes**. Wait until the installation is completed.
- 4. Click **Finish** to restart the Color Controller C-81. The system is restarted and the Color Controller C-81 software automatically starts.
- 5. From the **Help** menu, select **About** to verify that Color Controller C-81 version 1.1 is installed.

#### Next:

- Restore the configuration that you backed up. When you restore the configuration, all the custom spot colors, virtual printers, new fonts, color profiles and so on, are saved again to the Color Controller C-81 version 1.1 software.
- You will need to remove and then reinstall the network printers on your client workstation after you have upgraded the software.

#### **Restoring Color Controller C-81 1.0 configuration and resources**

- 1. Copy the backed up files from the external server to the Color Controller C-81.
- 2. From the File menu, select Preferences.
- 3. In the Preferences window, under Administrator, select Configuration backup.
- 4. In the **Restore configuration** area, click **Browse**. The Open dialog box appears.
- 5. Locate the directory path in which you copied the configuration.
- 6. Select the file you saved for backup, and then click **Open**.
- 7. Click Start Restore.
- 8. Select all the categories, and click **OK**.
- 9. After a few moments, the Restore complete message appears. Click OK.
- 10. Click **Save** to close the Preferences window.
- 11. From the File menu in the workspace, select Exit.
- 12. Restart the Color Controller C-81.

Model: Aries-P1.5/C1.5 Color Controller C-81 Date: 25-Jan-12 No.: RM401006

#### **Retrieving jobs**

Requirements: If you are retrieving a VDP job, then you need to restore the cached elements first.

When you retrieve a job, the archived job retains the original job name, and not the name assigned when archived. The files related to the job (for example, PDL) are also retrieved and the cabinet file is not deleted.

- 1. From the File menu, select Retrieve from archive.
- 2. Find the archived job under its archive name, and select the related cabinet file.
- 3. Click Add.

The selected job appears in the lower list.

4. Click Retrieve.

The selected job appears at the top of the list in the Storage area.

5. In the Job History window, verify that the file has been successfully retrieved.

#### Uninstalling client software in Windows

- Uninstall the Creo Color Server Job Ticket software: Start > Program > Creo Color Server > Creo Color Server JT > Uninstall V1\_0
- Uninstall the Remote Site Manager software:
   Start > Program > Creo Color Server > Remote Site Manager > Uninstall V1\_0
- 3. Uninstall the Print Driver software:
  - a. From your computer, navigate to the \\<server name> \Utilities\PC Utilities\Driver Extension folder on the Color Controller C-81.
  - b. Double-click the DEX Uninstaller file.

#### Uninstalling client software in Mac OS

- 1. Uninstall the Creo Color Server Job Ticket software by removing the following folders:
  - a. /Applications/Creo\_Color\_Server\_Tools
  - b. /Library/Application Support/Creo\_Color\_Server\_Tools
- 2. Uninstall the Print Driver software.

Note: Only perform the following steps after upgrading your system to version 1.1.

- a. Exit all open applications.
- b. From the Go menu, select Connect to Server.
- c. In the **Server Address** box, type your Color Controller C-81 host name or address, and click **Connect**.
- d. In the Connect as area, select Guest.
- e. Click Connect.
- f. Select **Utilities**, and then click **OK**.
- g. Select the Mac Utilities folder.
- h. Double-click the  ${\rm CCS}$  Uninstall.dmg file.
- i. Double-click the CCS Uninstall.app file.
- j. Close all running applications on your Mac computer, and then click **OK**.
- k. Select the suitable Creo printer driver, and then click OK.
- I. If necessary, type your name and password, and then click **OK**.

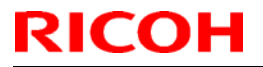

Model: Aries-P1.5/C1.5 Color Controller C-81 Date: 25-Jan-12 No.: RM401006

m. Click **OK**. The Print Driver software is removed. You can now upgrade the Print Driver software.

Note: You will need to reinstall the network printers that you removed after you have upgraded the software.

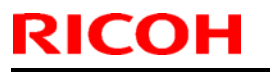

Model: Aries-P1.5/C1.5 Color Controller C-81 Date: 25-Jan-12

No.: RM401006

#### **New Features:**

C-81 v.1.1 newly supports the following functions.

#### 1. Profiling Tool

The Profiling Tool enables you to create destination profiles that define the color gamut of your press and are based on the combinations of paper, screen, and toner characteristics that you are using.

#### 2. Remote workspace for Mac computers

You can install the Remote Workspace tool on a computer running Mac OS X (10.5 and later). When the Remote Workspace tool is installed on a Mac computer, you can perform almost any operation as if you were working on the Color Controller C- 81 locally. Several users can work at the same time with one server.

#### 3. PANTONE Plus library

In this version, the PANTONE Plus library is now supported. The new PANTONE Plus Spot dictionary was added to the Spot Color Editor, and PANTONE Plus sample files were added to the **Sample Files** folder.

#### 4. Resubmitting several jobs to a virtual printer

Apply a modified set of parameters to selected jobs, and then resubmit the jobs for processing and printing via a predefined virtual printer.

#### 5. Customizing the workspace toolbar

Add shortcut buttons to the workspace toolbar, remove buttons from the toolbar, and rearrange buttons on the toolbar.

#### 6. Barcode and end mark support for Duplo DSF-5000 finisher

Generate and print barcodes and end marks for the DSF-5000 finisher. The barcode and end marks are printed on every page and are automatically created based on the following settings in your job:

- Number of sets
- Sheet ID
- Number of sheets in one set

#### 7. Cover selection for perfect binder tray

Pull the cover from one of the following options:

- **Tray**—The cover's page size is determined by the loaded paper in the selected tray.
- **Paper stock**—The cover's page size is determined by the selected paper stock.

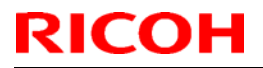

Model: Aries-P1.5/C1.5 Color Controller C-81 Date: 25-Jan-12

No.: RM401006

#### 8. PPD enhancements

Additional selection of PPD parameters are now available:

- Punch options
- Output trays

#### 9. Printing from Windows 7 Service Pack 1 computers

The Color Controller C-81 supports printing from PC computers that are running Windows 7 Service Pack 1.

#### 10. Printing from Microsoft Office 2010

The Color Controller C-81 supports printing from Microsoft Office 2010.

#### 11. Working with Mac OS X Lion (10.7) computers

If you are working with Mac OS X Lion and Color Controller C-81 remote tools, make sure that JAVA Runtime is installed on your computer.

Follow the Java installation procedure on the Apple site, http://support.apple.com/kb/DL1421. This will ensure that the Color Controller C-81 tools work correctly.

#### 12. Performance Improvement

The HDD Configuration was changed by upgrading BIOS and using Intel@Raid. **Remark:** 

Since installing the unit will include performance improvement by changing BIOS, please back up customer data before upgrading the version.

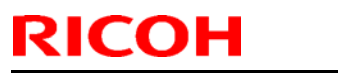

Model: Aries-P1.5/C1.5 Color Controller C-81

Date: 25-Jan-12

No.: RM401006

### List of Ver.1.0 Fixes Reflected to Ver.1.1:

| No. | Description                                                                                                    | Patch/Comment                          |
|-----|----------------------------------------------------------------------------------------------------|----------------------------------------|
| 1.  | In the Creo Color Server Job Ticket software, the <b>Save as</b> option for an existing JDF template name does not update modified parameters.                                                                                                    | This issue was found in Ricoh.         |
| 2.  | When an IP address collides with another Windows<br>computer or device on the network, you cannot open<br>the Internet Protocol (TCP/IP) window in the Color<br>Controller C-81 Preferences.                                                                                                    | This issue was found in Ricoh.         |
| 3.  | After starting up the Color Server, jobs remain in the print queue and will not start printing.                                                                                                    | This issue was found in Ricoh.         |
| 4.  | Job Comments are not displayed in the Comments column in the Storage area after the restart of CCS.                                                                                                    | This issue was found in Ricoh.         |
| 5.  | When specified "face down" and delivered to the Plockmatic the print results are not as expected.                                                                                                    | This issue was found in Ricoh.         |
| 6.  | 10x14 (Custom paper size) is not supported by the Plockmatic.                                                                                                    | Customer request.                      |
| 7.  | <ul> <li>A .cab file is not created when you archive an RTP file in which the source file was a .tiff or .jpg file and it was sent via a hot folder.</li> <li>If you attempt to archive a few files, and at least one of these files was already archived, the other archived files are then corrupted when you select No to replace the existing file.</li> </ul> | Patch:<br>C-81_V1.0_Arcchive_Patch.exe |
| 8.  | When you send a job to the perfect binder finisher, printing might stop after a few copies.                                                                                                    | Patch:<br>C-81_V1.0_PB_Patch.exe       |
| 9.  | The Remote Workspace software cannot run on a<br>computer that is running Windows XP with certain<br>system languages—for example, German.                                                                                                    | Patch:<br>C-81_V1.0_RWS_Patch.exe      |

### Technical Bulletin

Model: Aries-P1.5/C1.5 Color Controller C-81

Date: 25-Jan-12

No.: RM401006

| No. | Description                                                                                                    | Patch/Comment                            |
|-----|----------------------------------------------------------------------------------------------------|------------------------------------------|
| 10. | Accounting problems with the C901/S "Color (YMC)<br>Development" and C-81 Accounting Viewer appears<br>in the following flows:<br>1. If a black-and-white job is printed or a color job is<br>printed in Grayscale mode, and Crop or Fold marks<br>are added (job parameters >Imposition > Spacing &<br>marks).<br>2. If a file that is built from one color only (i.e.<br>contains only Cyan, Magenta or Yellow) is printed<br>and Crop or Fold marks are added.<br>3. When selecting Separations, Progressive or<br>Custom Print Mode and submitting a file that is built<br>with just three or less colors. | Patch:<br>C-81_V1.0_Accounting_Patch.exe |
| 11. | Sometimes, after submitting an imposed cut and<br>stack VPS file, the file fails in the print queue, and<br>you can't open the Job Preview and Editor to<br>preview the RTP file.                                                                                                    | Patch:<br>C-81_V1.0_Imposition_Patch.exe |

### Technical Bulletin

#### **PAGE: 1/3**

| Model: AG-P1 Color Controller C-81 Date: 2          |                 |           | 1-Feb-12     | No.: RM401007 |                   |
|-----------------------------------------------------|-----------------|-----------|--------------|---------------|-------------------|
| Subject: Firmware Release Note: System C-81         |                 |           | Prepared by: | S.Ishibashi   |                   |
| From: PP Solution Support Sec. PP Tech Service Dept |                 |           |              |               |                   |
| Classification:                                     | Troubleshooting | Part info | ormation     | Action        | 1 required        |
|                                                     | Mechanical      | Electric  | al           | Servic        | e manual revision |
|                                                     | Paper path      | 🗌 Transm  | it/receive   | Retro         | fit information   |
|                                                     | Product Safety  | 🛛 Other ( | )            |               |                   |

This RTB is the release note for Patch File **C-81\_SetPageDevice\_Patch.zip** for Color Controller C-81 system version 1.1

| Patch File                           | Modified Point                                                                                                    |
|--------------------------------------|----------------------------------------------------------------------------------------------------|
| C-<br>81_SetPageDevice_<br>Patch.zip | When you print a job that includes set page device commands that are mapped to a specific tray and the <b>Gallop</b> option is selected, the wrong tray is used. |

#### **Patch Installation Procedure**

- 1. Exit the Color Controller C-81 software.
- 2. Extract the **M4017571.exe** until you get the C-81\_SetPageDevice\_Patch.zip file.
- 3. Copy the **C-81\_SetPageDevice\_Patch.zip** file to the Color Controller C-81, and extract the file.
- 4. Double-click the C-81\_SetPageDevice\_Patch.exe file.

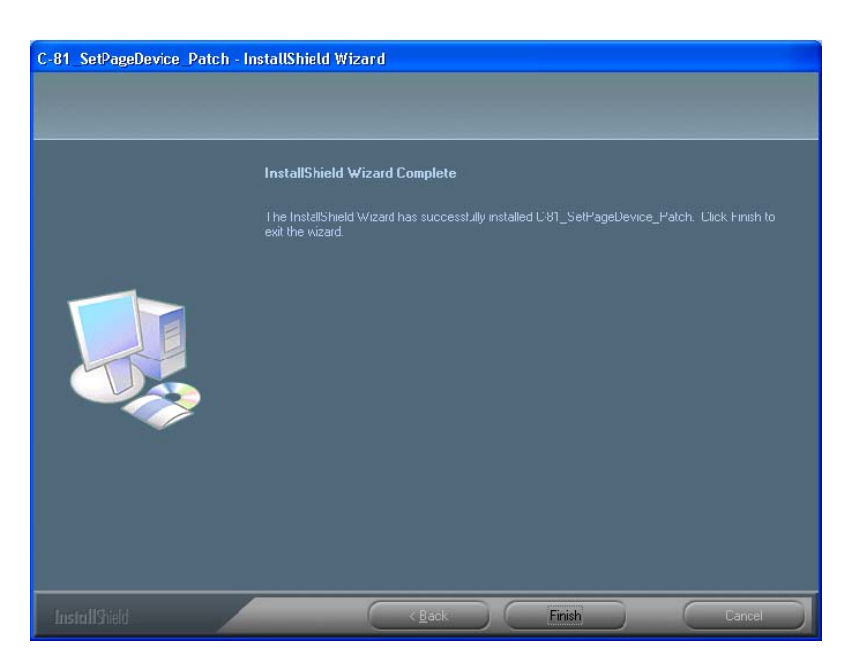

- 5. Verify that the Yes, I want to restart my computer now option is selected.
- 6. In the InstallShield Wizard, click **Finish**.
- 7. Start the Color Controller C-81 software.

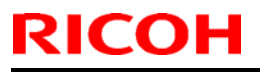

| Model: AG-P1 Color Controller C-81 | D | ); |
|------------------------------------|---|----|
|------------------------------------|---|----|

ate: 21-Feb-12 | No.: RM401007

8. Verify the update was installed successfully:
a. From the Help menu, select About.
b. In the Updates box, make sure that the C-81\_SetPageDevice\_Patch 06-Feb-2012 appears.

## **NOTE:** The following procedure to be followed ONLY when required. **Uninstalling the update**

Perform the following steps to uninstall the C-81\_SetPageDevice\_Patch.

- 1. Exit the Color Controller C-81 software.
- 2. From the Start menu, select **Settings** > **Control Panel**, and then double-click **Add or Remove Programs**.

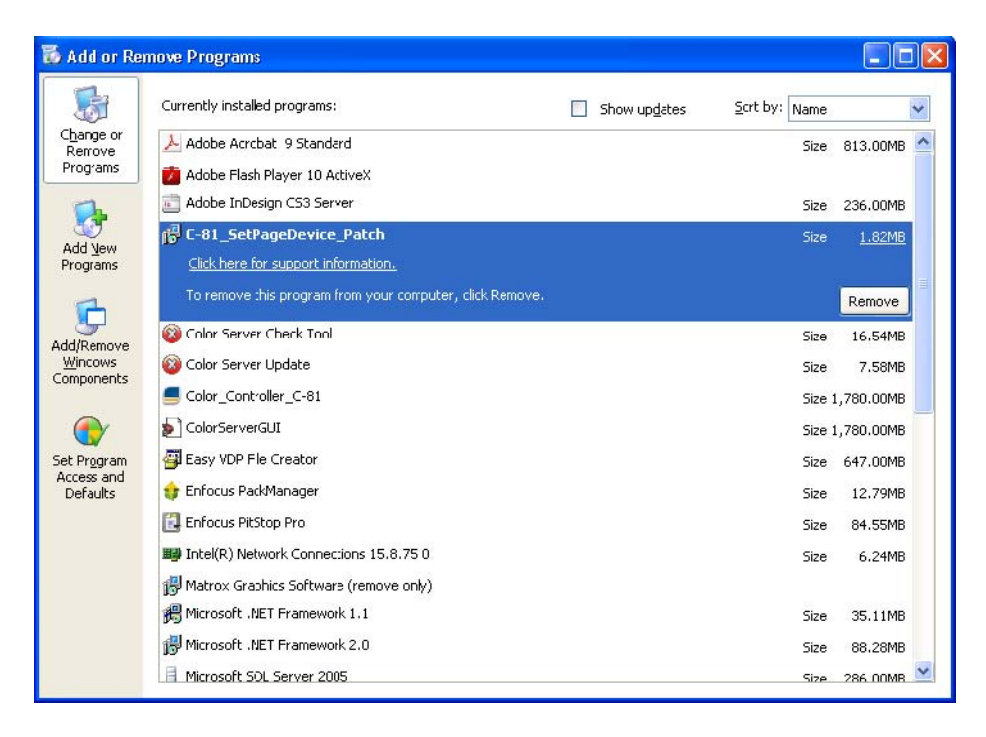

 From the Currently installed programs list, select the C-81\_SetPageDevice\_Patch, and then click Remove.

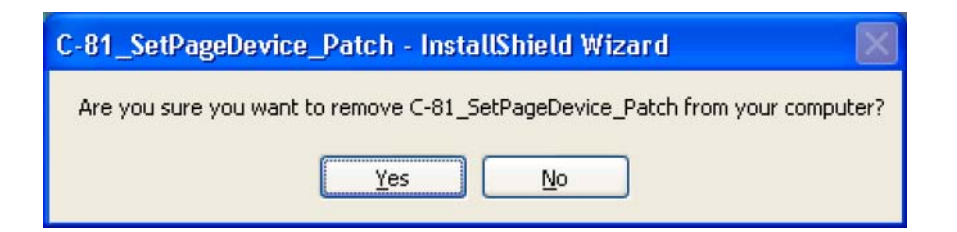

4. To confirm removing the update, click Yes.

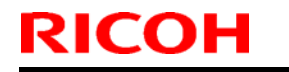

Model: AG-P1 Color Controller C-81

Date: 21-Feb-12

No.: RM401007

| C-81_SetPageDevice_Patch | - InstallShield Wizard                                                                                            |
|--------------------------|----------------------------------------------------------------------------------------------------|
|                          |                                                                                                    |
|                          | InstallShield Wizard Complete                                                                                     |
|                          | The InstallShield Wizard has successfully installed C-81_SetPageDevice_Patch. Click Finish to<br>exit the wizard. |
|                          |                                                                                                    |
| <b>Install</b> Shield    | K Back Finish Cancel                                                                                              |

- 5. Verify that the Yes, I want to restart my computer now option is selected.
- 6. In the InstallShield Wizard, click Finish.
- 7. The C-81 Color Controller will restart, and the C-81 Color Controller workspace opens.
- 8. From the **Help** menu, select **About** and verify that the patch was successfully removed.

### Technical Bulletin

#### PAGE: 1/2

| Model: AG-P1 Color Controller C-81 Date: 0            |                 |           | 6-Mar-12     | No.: RM401008 |                   |
|-------------------------------------------------------|-----------------|-----------|--------------|---------------|-------------------|
| Subject: Firmware Release Note: System C-81           |                 |           | Prepared by: | S.Ishibashi   |                   |
| From: PP Solution Support Sec., PP Tech Service Dept. |                 |           |              |               |                   |
| Classification:                                       | Troubleshooting | Part info | ormation     | Action        | 1 required        |
|                                                       | Mechanical      | Electric  | al           | Servic        | e manual revision |
|                                                       | Paper path      | 🗌 Transm  | it/receive   | Retrol        | fit information   |
|                                                       | Product Safety  | 🛛 Other ( | )            |               |                   |

This RTB is the release note for Patch File **C-81\_V1.0\_Variations\_Patch.exe** for Color Controller C-81 system version 1.0

| Patch File                             | Modified Point                                                                                                    |
|----------------------------------------|----------------------------------------------------------------------------------------------------|
| C-<br>81_V1.0_Variations_<br>Patch.exe | In the Preferences window, when you change the region settings (Preferences > Localization), and then print spot color variations (Spot Color Editor), the CMYK values of the printed spot color variations are incorrect. |

#### **Patch Installation Procedure**

- 1. Exit the Color Controller C-81 software.
- 2. Extract the **M4017559.exe** until you get the C-81\_V1.0\_Variations\_Patch.exe file.
- 3. Double-click the C-81\_V1.0\_Variations\_Patch.exe file.
- 4. In the InstallShield Wizard, click **Finish**.
- 5. Start the Color Controller C-81 software.
- 6. Verify the update was installed successfully:
  a. From the Help menu, select About.
  b. In the Updates box, make sure that the C-81\_V1.0\_Variations\_Patch 09-Feb-2012 appears.

## **NOTE:** The following procedure to be followed ONLY when required. **Uninstalling the update**

Perform the following steps to uninstall the C-81\_V1.0\_Variations\_Patch.

- 1. Exit the Color Controller C-81 software.
- 2. From the Start menu, select **Settings** > **Control Panel**, and then double-click **Add or Remove Programs**.
- 3. From the **Currently installed programs** list, select the **C-81\_V1.0\_Variations\_Patch**, and then click **Remove**.
- 4. To confirm removing the update, click **Yes**.
- 5. Verify that the Yes, I want to restart my computer now option is selected.
- 6. In the InstallShield Wizard, click Finish.
- 7. The C-81 Color Controller will restart, and the C-81 Color Controller workspace opens.

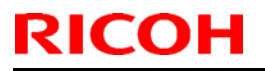

Model: AG-P1 Color Controller C-81 Date: 06-Mar-12

ar-12 No.: RM401008

8. From the **Help** menu, select **About** and verify that the patch was successfully removed.

### Technical Bulletin

#### PAGE: 1/2

| Model: AG-P1 Color Controller C-81 Date: 0            |                                 |                  | 6-Mar-12     | No.: RM401009      |  |  |
|-------------------------------------------------------|---------------------------------|------------------|--------------|--------------------|--|--|
| Subject: Firmware Release Note: System C-81           |                                 |                  | Prepared by: | S.Ishibashi        |  |  |
| From: PP Solution Support Sec., PP Tech Service Dept. |                                 |                  |              |                    |  |  |
| Classification:                                       | Troubleshooting                 | Part information |              | Action required    |  |  |
|                                                       | Mechanical     Electrical       |                  | Servic       | ce manual revision |  |  |
|                                                       | Paper path     Transmit/receive |                  | Retro        | fit information    |  |  |
|                                                       | Product Safety                  | 🛛 Other (        | )            |                    |  |  |

This RTB is the release note for Patch File **C-81\_V1.1\_Variations\_Patch.exe** for Color Controller C-81 system version 1.0

| Patch File                             | Modified Point                                                                                                    |
|----------------------------------------|----------------------------------------------------------------------------------------------------|
| C-<br>81_V1.1_Variations<br>_Patch.exe | In the Preferences window, when you change the region settings (Preferences > Localization), and then print spot color variations (Spot Color Editor), the CMYK values of the printed spot color variations are incorrect. |

#### **Patch Installation Procedure**

- 1. Exit the Color Controller C-81 software.
- 2. Extract the **M4017573.exe** until you get the C-81\_V1.1\_Variations\_Patch.exe file.
- 3. Double-click the C-81\_V1.1\_Variations\_Patch.exe file.
- 4. In the InstallShield Wizard, click **Finish**.
- 5. Start the Color Controller C-81 software.
- 6. Verify the update was installed successfully:
  a. From the Help menu, select About.
  b. In the Updates box, make sure that the C-81\_V1.1\_Variations\_Patch 09-Feb-2012 appears.

## **NOTE:** The following procedure to be followed ONLY when required. **Uninstalling the update**

Perform the following steps to uninstall the C-81\_V1.1\_Variations\_Patch.

- 1. Exit the Color Controller C-81 software.
- 2. From the Start menu, select **Settings** > **Control Panel**, and then double-click **Add or Remove Programs**.
- 3. From the **Currently installed programs** list, select the **C-**81\_V1.1\_Variations\_Patch, and then click **Remove**.
- 4. To confirm removing the update, click **Yes**.
- 5. Verify that the Yes, I want to restart my computer now option is selected.
- 6. In the InstallShield Wizard, click Finish.
- 7. The C-81 Color Controller will restart, and the C-81 Color Controller workspace opens.

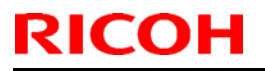

Model: AG-P1 Color Controller C-81 Date: 06-Mar-12

ar-12 No.: RM401009

8. From the **Help** menu, select **About** and verify that the patch was successfully removed.

### Technical Bulletin

#### PAGE: 1/2

| Model: Aries-P1.5/C1.5 Color Controller C-81 Date: 1  |                                 |                       |              | 9-Mar-12        | No.: RM401010      |  |
|-------------------------------------------------------|---------------------------------|-----------------------|--------------|-----------------|--------------------|--|
| Subject: Firmware Release Note: System C-81           |                                 |                       | Prepared by: | S.Ishibashi     |                    |  |
| From: PP Solution Support Sec., PP Tech Service Dept. |                                 |                       |              |                 |                    |  |
| Classification:                                       | Troubleshooting                 | Troubleshooting       |              | Action required |                    |  |
|                                                       | Mechanical                      | Mechanical Electrical |              | Servic          | ce manual revision |  |
|                                                       | Paper path     Transmit/receive |                       | Retroi       | fit information |                    |  |
|                                                       | Product Safety                  | 🛛 Other (             | )            |                 |                    |  |

This RTB is the release note for Patch File **C-81\_V1.1\_Mac\_10.7\_Patch.exe** for Color Controller C-81 system version 1.1

| Patch File        | Modified Point                                                                     |
|-------------------|------------------------------------------------------------------------------------|
| C-                | After you install the Print driver software on a Mac OS X 10.7 computer, and add   |
| 81_V1.1_Mac_10.7_ | a new printer, the job parameters window does not open. This happens when          |
| Patch.exe         | you initially work with Mac native software such as, TextEdit, Preview, and so on. |

Install the **C-81\_V1.1\_Mac\_10.7\_Patch** on the Color Controller C-81 software. After installing this patch, the following files will be located in **D:\Utilities\MAC Utilities** folder:

- C81v11CR\_ColorServerPrintDriverInstaller.dmg New Print Driver software installer.
- CCSUninstall.dmg New Print Driver software uninstaller.

#### **Patch Installation Procedure**

- 1. Exit the Color Controller C-81 software.
- 2. Extract the **M4017574.exe** until you get the C-81\_V1.1\_Mac\_10.7\_Patch.exe file.
- 3. Double-click the C-81\_V1.1\_Mac\_10.7\_Patch.exe file.
- 4. In the InstallShield Wizard, click **Finish**.
- 5. Start the Color Controller C-81 software.
- 6. Verify the update was installed successfully:
  a. From the Help menu, select About.
  b. In the Updates box, make sure that the C-81\_V1.1\_Mac\_10.7\_Patch 05-Feb-2012 appears.

## **NOTE:** The following procedure to be followed ONLY when required. **Uninstalling the update**

Perform the following steps to uninstall the C-81\_V1.1\_Mac\_10.7\_Patch.

- 1. Exit the Color Controller C-81 software.
- 2. From the Start menu, select **Settings** > **Control Panel**, and then double-click **Add or Remove Programs**.

Model: Aries-P1.5/C1.5 Color Controller C-81

RICOH

Date: 19-Mar-12

No.: RM401010

3. From the Currently installed programs list,

select the C-81\_V1.1\_Mac\_10.7\_Patch, and then click Remove.

- 4. To confirm removing the update, click **Yes**.
- 5. Verify that the Yes, I want to restart my computer now option is selected.
- 6. In the InstallShield Wizard, click Finish.
- 7. The C-81 Color Controller will restart, and the C-81 Color Controller workspace opens.
- 8. From the **Help** menu, select **About** and verify that the patch was successfully removed.

### Technical Bulletin

**PAGE: 1/3** 

| Model: Aries-P1.5/C1.5 Color Controller C-81 Date: 1  |                           |                  | 4-Sep-12        | No.: RM401011      |                 |
|-------------------------------------------------------|---------------------------|------------------|-----------------|--------------------|-----------------|
| Subject: Firmware Release Note: System C-81           |                           |                  | Prepared by:    | M.Yoshikawa        |                 |
| From: PP Solution Support Sec., PP Tech Service Dept. |                           |                  |                 |                    |                 |
| Classification:                                       | Troubleshooting           |                  | Action required |                    |                 |
|                                                       | Mechanical     Electrical |                  | Servic          | ce manual revision |                 |
|                                                       | Paper path                | Transmit/receive |                 | Retrot             | fit information |
|                                                       | Product Safety            | 🛛 Other (        | )               |                    |                 |

This RTB is the release note for Patch File **C-81\_V1.1\_PS\_Elements\_Patch** .exe for Color Controller C-81 system version 1.1.

| Patch File                               | Modified Point                                  |
|------------------------------------------|-------------------------------------------------|
| C-<br>81_V1.1_PS_Eleme<br>nts_Patch .exe | Processing of Certain files gives poor results. |

Install the C-81\_V1.1\_PS\_Elements\_Patch on the Color Controller C-81 software.

#### **Patch Installation Procedure**

- 1. Exit the Color Controller C-81 software.
- 2. Copy the **M4017575.exe** file to the Color Controller C-81, and extract the file.
- 3. Double-click the C-81\_V1.1\_PS\_Elements\_Patch.exe file.

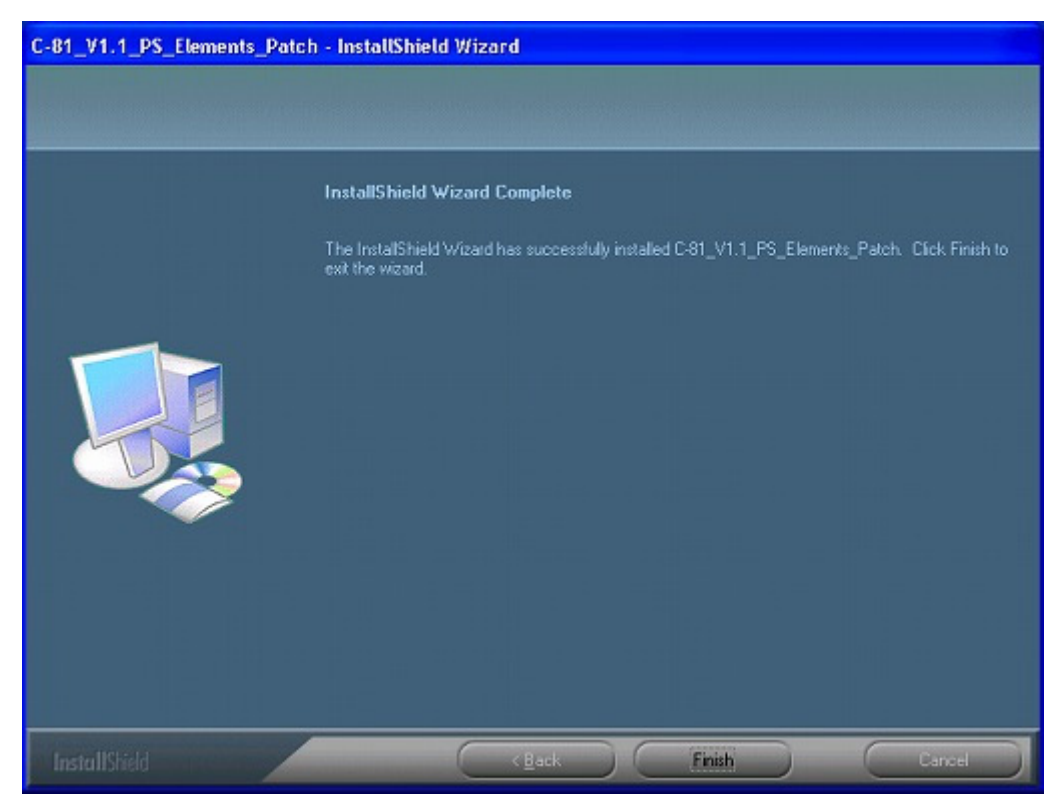

4. In the InstallShield Wizard, click Finish.

Model: Aries-P1.5/C1.5 Color Controller C-81

Date: 14-Sep-12

No.: RM401011

- 5. Start the Color Controller C-81 software.
- 6. Verify that the patch was installed successfully:

a. From the Help menu, select About.

b. In the **Updates** box, make sure that the **C-81\_V1.1\_PS\_Elements\_Patch 31-May-2012** appears

**NOTE:** The following procedure to be followed ONLY when required. **Uninstalling the update** 

Perform the following steps to uninstall the C-81\_V1.1\_Text\_Line\_Image\_Patch.

- 1. Quit the Color Controller C-81 software.
- 2. From the **Start** menu, select **Settings** > **Control Panel**, and then double-click **Add or Remove Programs**.

| 🐻 Add or Ren                    | nove Programs                                                      |              |               |               |  |
|---------------------------------|--------------------------------------------------------------------|--------------|---------------|---------------|--|
| -                               | Currently installed programs:                                      | Show updates | Sort by: Name | ×             |  |
| Change or<br>Remove<br>Programs | Adobe Acrobat 9 Standard                                           |              | Size          | 813.00MB      |  |
| -                               | Adobe InDesign CS3 Server                                          |              | Size          | 236.00MB      |  |
| Add New<br>Programs             | C-81_V1.1_PS_Elements_Patch<br>Click.here.for.support information. |              | Size          | <u>1.82MB</u> |  |
| -                               | To remove this program from your computer, click Remove.           |              |               | Remove        |  |
| AddiRemove                      | G C-81_V1.1_Variations_Patch                                       |              | Size          | 1.82MB        |  |
| Windows                         | 🚳 Color Server Check Tool                                          |              | Size          | 16.54MB       |  |
| Componiences                    | 🔞 Color Server Update                                              |              | Size          | 7.58MB        |  |
| •                               | Color_Controller_C-81                                              |              | Size          | 1,780.00MB    |  |
| Set Program                     | 🖢 ColorServerGUI                                                   |              | Size          | 1,780.00MB    |  |
| Defaults                        | 🚭 Easy VDP File Creator                                            |              | Size          | 647.00MB      |  |
| Determine                       | 🎲 Enfocus PackManager                                              |              | Size          | 12.79MB       |  |
|                                 | 🔂 Enfocus PitStop Pro                                              |              | Size          | 84.55MB       |  |
|                                 | Intel(R) Network Connections 15.8.75.0                             |              | Size          | 6.24MB        |  |
|                                 | 🛃 Matrox Graphics Software (remove only)                           |              |               |               |  |
|                                 | B Microsoft .NET Framework 1.1                                     |              | Size          | 35.11MB       |  |
|                                 | 🔊 Mcrosoft .NET Framowork 2.0                                      |              | Size          | AA 26MA 👱     |  |

3. From the **Currently installed programs** list, select the **C-81\_V1.1\_PS\_Elements\_Patch**, and then click Remove.

| C-81_V1.1_PS_Elements_Patch - InstallShield Wizard                              |  |  |  |  |
|---------------------------------------------------------------------------------|--|--|--|--|
| Are you sure you want to remove C-81_V1.1_P5_Elements_Patch from your computer? |  |  |  |  |
| <u>Y</u> es <u>N</u> o                                                          |  |  |  |  |

4. To confirm removing the update, click **Yes**.

Model: Aries-P1.5/C1.5 Color Controller C-81

Date: 14-Sep-12

No.: RM401011

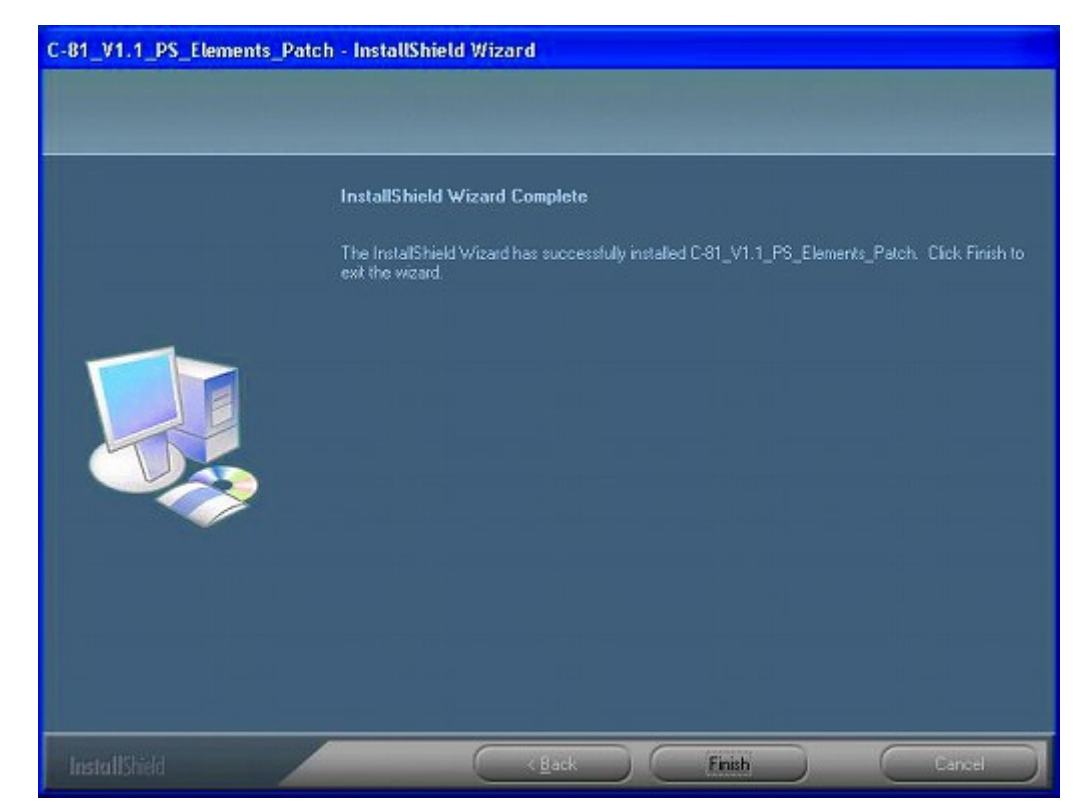

- 5. In the InstallShield Wizard, click Finish.
- 6. Start the Color Controller C-81 software.
- 7. From the **Help** menu, select **About** and verify that the patch was successfully removed.

### Technical Bulletin

| Model: Aries-P1.5/C1.5 Color Controller C-81 Date:    |                                  |           |                 | 4-Sep-12           | No.: RM401012 |
|-------------------------------------------------------|----------------------------------|-----------|-----------------|--------------------|---------------|
| Subject: Firmware Release Note: System C-81           |                                  |           | Prepared by:    | M.Yoshikawa        |               |
| From: PP Solution Support Sec., PP Tech Service Dept. |                                  |           |                 |                    |               |
| Classification:                                       | Troubleshooting Part information |           | Action          | n required         |               |
|                                                       | Mechanical     Electrical        |           | Servic          | ce manual revision |               |
| Paper path     Transmit/receive                       |                                  | Retrot    | fit information |                    |               |
|                                                       | Product Safety                   | 🛛 Other ( | )               |                    |               |

This RTB is the release note for Patch File **C-81\_V1.1\_Text\_Line\_Image\_Patch** .exe for Color Controller C-81 system version 1.1.

| Patch File                                  | Modified Point                                                                                                    |
|---------------------------------------------|----------------------------------------------------------------------------------------------------|
| C-<br>81_V1.1_Text_Line_<br>Image_Patch.exe | Some file fails to process when <b>Improve text/line in Image</b> was selected ( <b>Quality&gt;Image graphics quality)</b> . |

Install the C-81\_V1.1\_Text\_Line\_Image\_Patch on the Color Controller C-81 software.

#### **Patch Installation Procedure**

- 1. Exit the Color Controller C-81 software.
- 2. Copy the **M4017576.exe** file to the Color Controller C-81, and extract the file.
- 3. Double-click the C-81\_V1.1\_Text\_Line\_Image\_Patch.exe file.

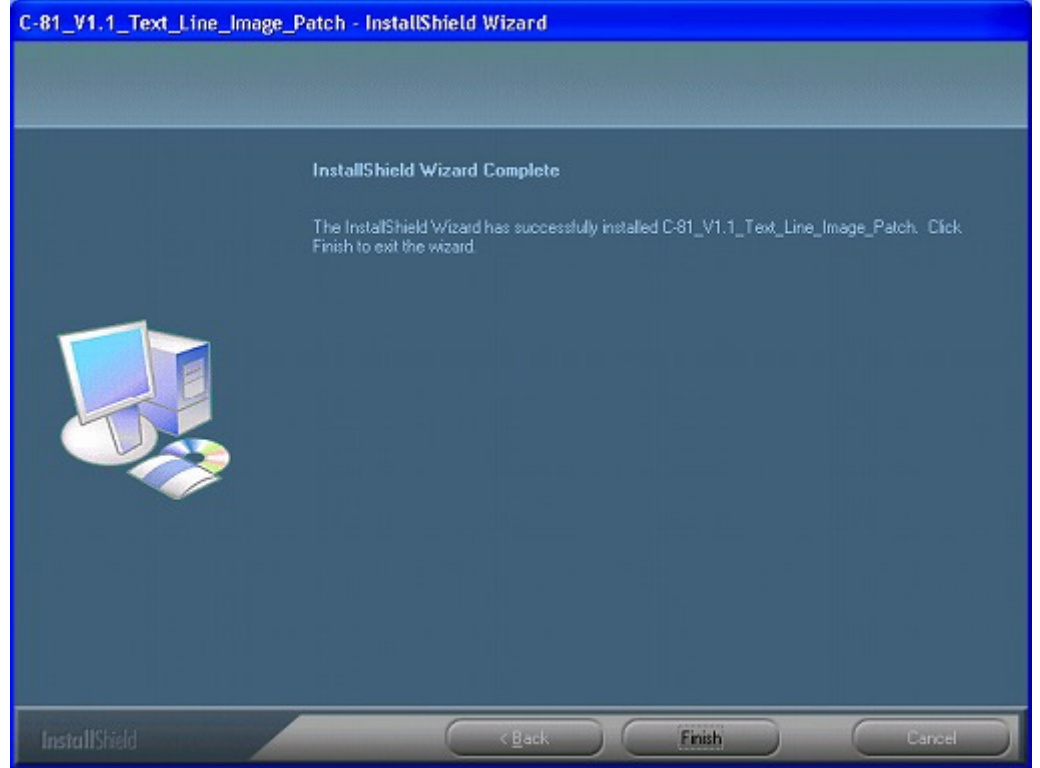

4. In the InstallShield Wizard, click Finish.

Model: Aries-P1.5/C1.5 Color Controller C-81

Date: 14-Sep-12

No.: RM401012

- 5. Start the Color Controller C-81 software.
- 6. Verify that the patch was installed successfully:
  - a. From the Help menu, select About.
  - b. In the **Updates** box, make sure that the **C81\_Text\_Line\_Image\_Patch 06-Aug-2012** appears.

**NOTE:** The following procedure to be followed ONLY when required. **Uninstalling the update** 

Perform the following steps to uninstall the C-81\_V1.1\_Text\_Line\_Image\_Patch.

- 1. Quit the Color Controller C-81 software.
- 2. From the **Start** menu, select **Settings** > **Control Panel**, and then double-click **Add or Remove Programs**.

| 🕉 Add or Rei                    | nove Programs                                                         |   |              |               |            |      |
|---------------------------------|-----------------------------------------------------------------------|---|--------------|---------------|------------|------|
|                                 | Currently installed programs:                                         |   | Show updates | Sort by: Name |            | ~    |
| Change or<br>Remove<br>Programs | Adobe Acrobat 9 Standard                                              |   |              | Size          | 813.00MB   | ^    |
| Th                              | Adobe InDesign CS3 Server                                             |   |              | Size          | 236.00MB   |      |
| Add New<br>Programs             | C-81_V1.1_Text_Line_Image_Patch<br>Cick here for support information. |   |              | Size          | 3.64MB     |      |
| -                               | To remove this program from your computer, click Remove.              |   |              |               | Remove     |      |
| AddiRemove                      | Color Server Check Tool                                               | _ |              | Size          | 16.54MB    |      |
| Windows                         | 🔞 Color Server Update                                                 |   |              | Size          | 7.58MB     | Ê.   |
| Components                      | Color_Controller_C-81                                                 |   |              | Size          | 1,781.00MB |      |
| •                               | D ColorServerGUI                                                      |   |              | Size          | 1,781.00MB |      |
| Set Program                     | 🗃 Easy VDP File Creator                                               |   |              | Size          | 647.00MB   | le I |
| Access and<br>Defaults          | 🞲 Enfocus PackManager                                                 |   |              | Size          | 12.79MB    | 13   |
|                                 | 🔁 Enfacus PitStop Pro                                                 |   |              | Size          | 84.46MB    |      |
|                                 | Intel(R) Network Connections 15.8.75.0                                |   |              | Size          | 6.24MB     |      |
|                                 | ggl Matrox Graphics Software (remove only)                            |   |              |               |            |      |
|                                 | B Microsoft .NET Framework 1.1                                        |   |              | Size          | 35.11MB    |      |
|                                 | Microsoft .NET Framework 2.0                                          |   |              | Size          | 88.28MB    | ks.  |
|                                 | A Microsoft SOL Server 2005                                           |   |              | Size          | 286.00MB   | V    |

 From the Currently installed programs list, select C81\_V1.1\_Text\_Line\_Image\_Patch, and then click Remove.

| C-81_V1.1_Text_Line_Image_Patch - InstallShield Wizard                              |
|-------------------------------------------------------------------------------------|
| Are you sure you want to remove C-81_V1.1_Text_Line_Image_Patch from your computer? |
| Yes No                                                                              |

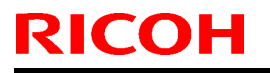

Model: Aries-P1.5/C1.5 Color Controller C-81

Date: 14-Sep-12

No.: RM401012

4. To confirm removing the update, click **Yes**.

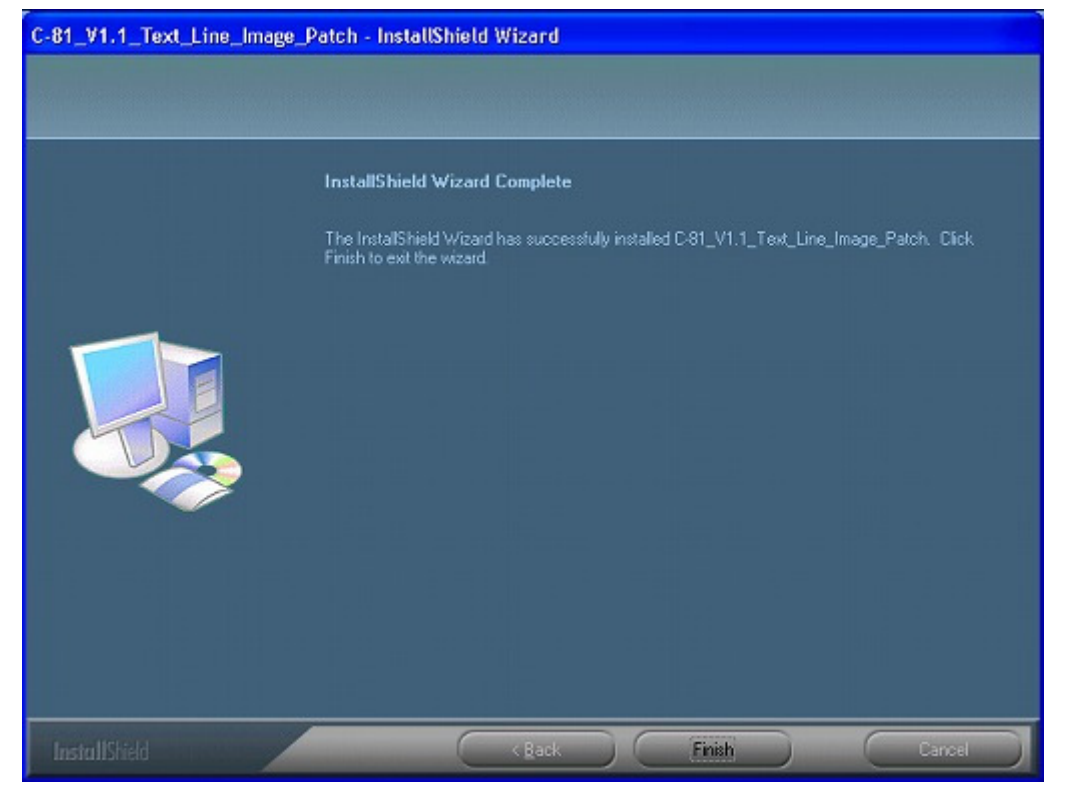

- 5. In the InstallShield Wizard, click Finish.
- 6. Start the Color Controller C-81 software.
- 7. From the **Help** menu, select **About** and verify that the patch was successfully removed.

### Technical Bulletin

**PAGE: 1/4** 

| Model: Aries-P1.5/C1.5 Color Controller C-81 Da       |                 |           | Date: 2      | 23-April-13 | No.: RM401013      |
|-------------------------------------------------------|-----------------|-----------|--------------|-------------|--------------------|
| Subject: Firmware Release Note: System C-81           |                 |           | Prepared by: | M.Yoshikawa |                    |
| From: PP Solution Support Sec., PP Tech Service Dept. |                 |           |              |             |                    |
| Classification:                                       | Troubleshooting | Part inf  | ormation     | Action      | n required         |
|                                                       | Mechanical      | Electric  | al           | Servic      | ce manual revision |
|                                                       | Paper path      | 🗌 Transm  | it/receive   | Retrot      | fit information    |
|                                                       | Product Safety  | 🛛 Other ( | )            |             |                    |

This RTB is the release note for Patch File **C-81\_V1.1\_Mac\_10.8\_Patch** .exe for Color Controller C-81 system version 1.1.

| Patch File         | Modified Point                                                           |
|--------------------|--------------------------------------------------------------------------|
| C-81_V1.1_Mac_10.8 | An error message appears when you try to send a file for printing from a |
| _Patch             | computer running Mac OS 10.8 (Mountain Lion).                            |

#### Solution

Install the **C-81\_V1.1\_Mac\_10.8\_Patch** on the Color Controller C-81 software. After installing this patch, the following files will be located in **D:\Utilities\MAC Utilities** folder:

- C81v11CR\_ColorServerPrintDriverInstaller.dmg New Print Driver software install
- CCSUninstall.dmg New Print Driver software uninstaller

Note: This patch includes the fix that was done on the C-81\_V1.1\_Mac\_10.7\_Patch

#### **Patch Installation Procedure**

- 1. Exit the Color Controller C-81 software.
- 2. Copy the M4017578.exe file to the Color Controller C-81, and extract the file.
- 3. Double-click the C-81\_V1.1\_Mac\_10.8\_Patch.exe file.

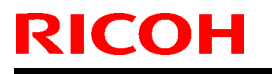

Model: Aries-P1.5/C1.5 Color Controller C-81

Date: 23-April-13

No.: RM401013

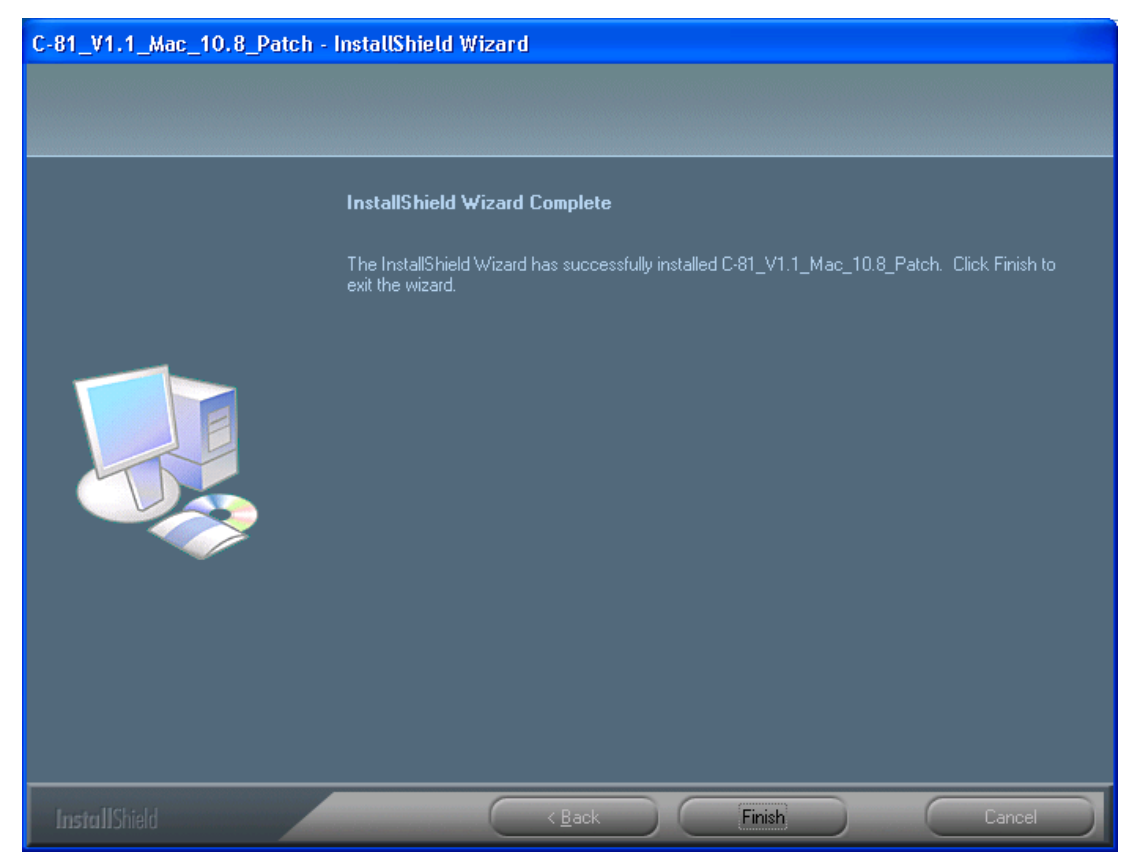

- 4. In the InstallShield Wizard, click Finish.
- 5. Start the Color Controller C-81 software.
- 6. Verify that the patch was installed successfully:
  - a. From the Help menu, select About.

b. In the **Updates** box, make sure that the **C81\_V1.1\_Mac\_10.8\_Patch 23-Jan-2013** appears.

#### Uninstalling the patch

Perform the following steps to uninstall the C-81\_V1.1\_Mac\_10.8\_Patch.

- 1. Quit the Color Controller C-81 software.
- 2. From the Start menu, select Settings > Control Panel, and then double-click Add or Remove Programs.

### Technical Bulletin

**PAGE: 3/4** 

Model: Aries-P1.5/C1.5 Color Controller C-81

Date: 23-April-13

No.: RM401013

| 🐻 Add or Rei                  | nove Programs                                            |                       |               |            |
|-------------------------------|----------------------------------------------------------|-----------------------|---------------|------------|
|                               | Currently installed programs:                            | Show up <u>d</u> ates | Sort by: Name | ~          |
| C <u>h</u> ange or<br>Remove  | Adobe Acrobat 9 Standard                                 |                       | Size          | 813.00MB 🔷 |
|                               | Adobe Flash Player 10 ActiveX                            |                       | Size          | 236.00MB   |
| Add Now                       |                                                          |                       | Size          | 1.82MB     |
| Programs                      | Click here for support information.                      |                       |               |            |
| <b>F</b>                      | To remove this program from your computer, click Remove. |                       |               | Remove     |
| Add/Remove                    | 🚳 Color Server Check Tool                                |                       | Size          | 16.54MB    |
| <u>W</u> indows<br>Components | Color Server Update                                      |                       | Size          | 7.58MB     |
| components                    | Color_Controller_C-81                                    |                       | Size          | 1,791.00MB |
| <b>()</b>                     | ColorServerGUI                                           |                       | Size          | 1,791.00MB |
| Set Program                   | 避 Easy VDP File Creator                                  |                       | Size          | 647.00MB   |
| Defaults                      | 😝 Enfocus PackManager                                    |                       | Size          | 12.79MB    |
|                               | 🔂 Enfocus PitStop Pro                                    |                       | Size          | 84.46MB    |
|                               | Intel(R) Network Connections 15.8.75.0                   |                       | Size          | 6.24MB     |
|                               | 🛃 Matrox Graphics Software (remove only)                 |                       |               |            |
|                               | 🕮 Microsoft .NET Framework 1.1                           |                       | Size          | 35.11MB    |
|                               | 🔀 Microsoft .NET Framework 2.0                           |                       | Size          | 88.28MB    |
|                               | A Microsoft SOL Server 2005                              |                       | Size          | 286.00MB 💟 |

3. From the Currently installed programs list, select **C-81\_V1.1\_Mac\_10.8\_Patch**, and then click **Remove**.

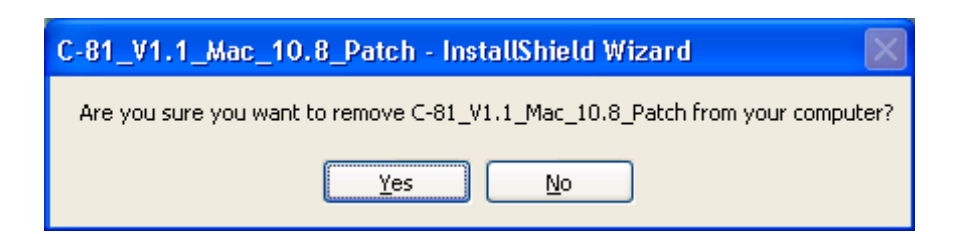

4. To confirm removing the update, click **Yes**.

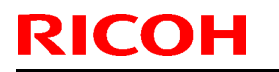

Model: Aries-P1.5/C1.5 Color Controller C-81

Date: 23-April-13

No.: RM401013

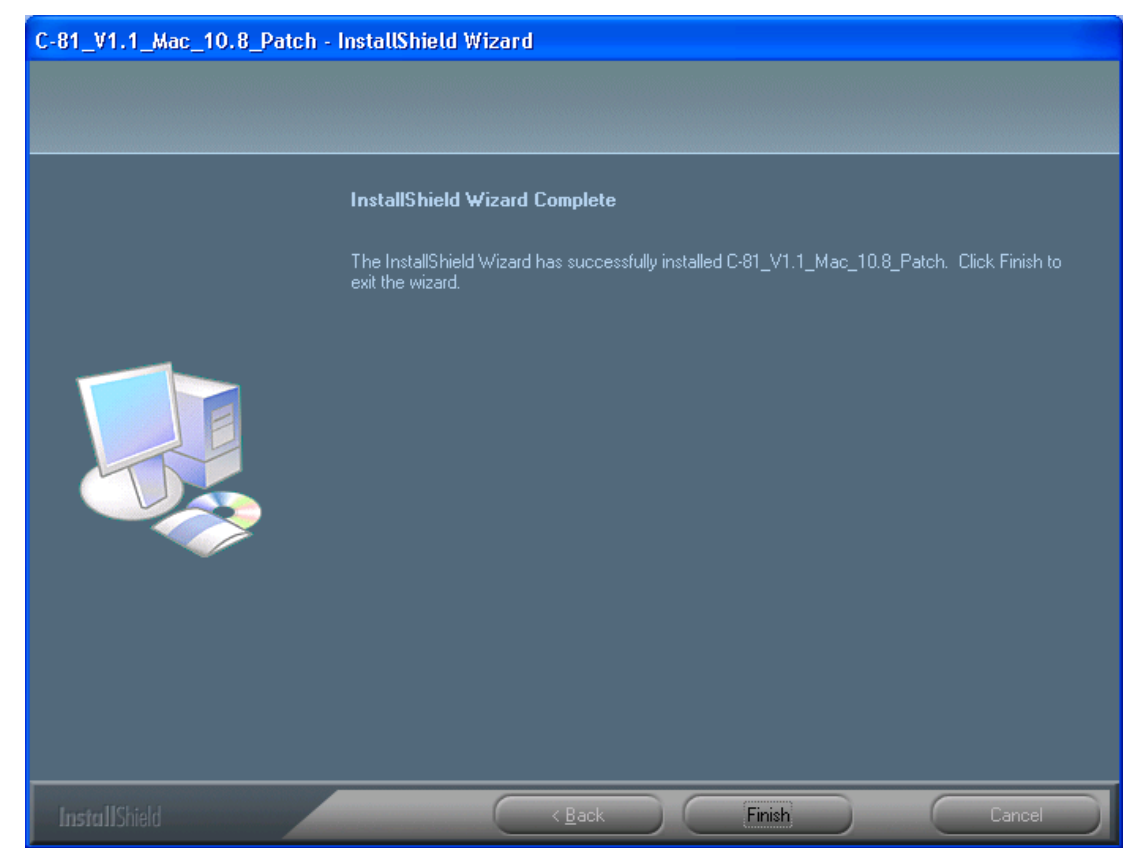

- 5. In the InstallShield Wizard, click Finish.
- 6. Start the Color Controller C-81 software.
- 7. From the Help menu, select About and verify that the patch was successfully removed.

### Technical Bulletin

#### **PAGE: 1/3**

| Model: Aries-P1.5/C1.5 Color Controller C-81 Date: 1  |                 | 2-Sep-13         | No.: RM401014 |                 |                    |
|-------------------------------------------------------|-----------------|------------------|---------------|-----------------|--------------------|
| Subject: Firmware Release Note: System C-81           |                 |                  | Prepared by:  | M.Yoshikawa     |                    |
| From: PP Solution Support Sec., PP Tech Service Dept. |                 |                  |               |                 |                    |
| Classification:                                       | Troubleshooting | Part information |               | Action required |                    |
|                                                       | Mechanical      | Electric         | al            | Servic          | ce manual revision |
|                                                       | Paper path      | 🗌 Transm         | it/receive    | Retroi          | fit information    |
|                                                       | Product Safety  | 🛛 Other (        | )             |                 |                    |

This RTB is the release note for Patch File **C81\_SetPageDevice\_Patch\_RevB.exe** for Color Controller C-81 system version 1.1.

| Patch File         | Modified Point                                                               |
|--------------------|------------------------------------------------------------------------------|
| C81_SetPageDevice_ | When you print a job that includes set page device commands that are mapped  |
| Patch_RevB         | to several specific trays, not all the trays are used as defined on the job. |

#### Solution

Install the C81\_SetPageDevice\_Patch\_RevB on the Color Controller C-81 software.

#### **Patch Installation Procedure**

- 1. Exit the Color Controller C-81 software.
- 2. Copy the M4017579.exe file to the Color Controller C-81, and extract the file.
- 3. Double-click the C81\_SetPageDevice\_Patch\_RevB.exe file.

| C81_SetPageDevice_Patch_Rev | 母 - InstallShield Wizard                                                                                                    |
|-----------------------------|----------------------------------------------------------------------------------------------------|
|                             |                                                                                                    |
|                             | InstallShield Wizard Complete<br>The InstallShield Wizard has successfully installed C81_SetPageDevice_Patch_RevB. Before you<br>can use the program, you must restart your computer.            |
|                             | <ul> <li>Yes, I want to restart my computer now.</li> <li>No, I will restart my computer later.</li> <li>Remove any disks from their drives, and then click Finish to complete setup.</li> </ul> |
|                             |                                                                                                    |
| InstallShield               | < <u>B</u> ack Finish Cancel                                                                                                    |

Model: Aries-P1.5/C1.5 Color Controller C-81

Date: 12-Sep-13

No.: RM401014

- 4. Verify that the Yes, I want to restart my computer now option is selected.
- 5. Click Finish.
- 6. The C-81 Color Controller will restart, and the C-81 Color Controller workspace opens.
- 7. Verify that the patch was installed successfully:
  - a. From the **Help** menu, select **About**.
  - b. In the Updates box, make sure that the C-81\_SetPageDevice\_RevB 10-Jul-2013 appears.

#### Uninstalling the patch

Perform the following steps to uninstall the C81\_SetPageDevice\_Patch\_RevB.

- 1. Quit the Color Controller C-81 software.
- 2. From the Start menu, select Settings > Control Panel, and then double-click Add or Remove Programs.

| 🐻 Add or Ren                 | nove Programs                                            |                       |               |            |
|------------------------------|----------------------------------------------------------|-----------------------|---------------|------------|
|                              | Currently installed programs:                            | Show up <u>d</u> ates | Sort by: Name | ~          |
| C <u>h</u> ange or<br>Remove | Adobe Acrobat 9 Standard                                 |                       | Size          | 813.00MB 🛆 |
| Programs                     | 📂 Adobe Flash Player 10 ActiveX                          |                       |               |            |
|                              | 💼 Adobe InDesign CS3 Server                              |                       | Size          | 236.00MB   |
| Add New                      | 🔂 C81_SetPageDevice_Patch_RevB                           |                       | Size          | 1.82MB     |
| Programs                     | Click here for support information.                      |                       |               |            |
| <b>F</b>                     | To remove this program from your computer, click Remove. |                       |               | Remove     |
| Add/Remove                   | 😵 Color Server Check Tool                                |                       | Size          | 16.54MB    |
| <u>W</u> indows              | 😵 Color Server Update                                    |                       | Size          | 7.58MB     |
| Components                   | Scolor_Controller_C-81                                   |                       | Size 2        | 2,171.00MB |
| €⁄                           | ScolorServerGUI                                          |                       | Size 2        | 2,171.00MB |
| Set Pr <u>o</u> gram         | 避 Easy VDP File Creator                                  |                       | Size          | 647.00MB   |
| Defaults                     | 🞲 Enfocus PackManager                                    |                       | Size          | 12.79MB    |
|                              | 🔁 Enfocus PitStop Pro                                    |                       | Size          | 84.55MB    |
|                              | Intel(R) Network Connections 15.8.75.0                   |                       | Size          | 6.24MB     |
|                              | 🔀 Matrox Graphics Software (remove only)                 |                       |               |            |
|                              | 🔀 Microsoft .NET Framework 1.1                           |                       | Size          | 35.11MB    |
|                              | 🔀 Microsoft .NET Framework 2.0                           |                       | Size          | 88.28MB    |
|                              | A Microsoft SOL Server 2005                              |                       | Size          | 286.00MB 💟 |

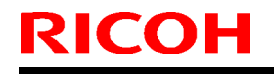

Model: Aries-P1.5/C1.5 Color Controller C-81 Date: 12-Sep-13 No.

No.: RM401014

3. From the Currently installed programs list, select the **C81\_SetPageDevice\_Patch\_RevB** and then click Remove.

| C81_SetPageDevice_Patch_Rev8 - InstallShield Wizard 🛛 🛛 🔀                        |  |  |  |
|----------------------------------------------------------------------------------|--|--|--|
| Are you sure you want to remove C81_SetPageDevice_Patch_RevB from your computer? |  |  |  |
| Yes No                                                                           |  |  |  |

4. To confirm removing the patch, click Yes.

| C81_SetPageDevice_Patch_F | RevB - InstallShield Wizard                                                                                                    |
|---------------------------|----------------------------------------------------------------------------------------------------|
|                           |                                                                                                    |
|                           | InstallShield Wizard Complete<br>The InstallShield Wizard has successfully installed C81_SetPageDevice_Patch_RevB. Before you<br>can use the program, you must restart your computer.            |
|                           | <ul> <li>Yes, I want to restart my computer now.</li> <li>No, I will restart my computer later.</li> <li>Remove any disks from their drives, and then click Finish to complete setup.</li> </ul> |
|                           |                                                                                                    |
| InstallShield             | ( < <u>B</u> ack ) ( Finish ) ( Cancel )                                                                                                    |

- 5. In the InstallShield Wizard, click Finish.
- 6. Start the Color Controller C-81 software.
- 7. From the Help menu, select About and verify that the patch was successfully removed.

#### Model: Aries-P1.5/C1.5 Color Controller C-81

Date: 27-Mar-15

No.: RM401015a

#### **RTB Reissue**

The items in *bold italics* were corrected or added.

| Subject: McAfee Application Control for security issues as a result<br>of discontinued support of Windows XP |                               |                  | Prepared by: Seigo Ishibashi |
|----------------------------------------------------------------------------------------------------|-------------------------------|------------------|------------------------------|
| From: 3rd PP Te                                                                                              | ch Service Sect, PP Tech Serv | vice Dept        |                              |
| Classification:                                                                                              | Troubleshooting               | Part information | Action required              |
|                                                                                                    | 🗌 Mechanical                  | Electrical       | Service manual revision      |
|                                                                                                    | Paper path                    | Transmit/receive | Retrofit information         |
|                                                                                                    | Product Safety                | Other ( )        |                              |

This RTB announces the release notes for *v1.1\_McAfee\_Shortcut2* for Color Controller C-81 system version 1.1.

| Program                   | Purpose                                                                                                    |
|---------------------------|----------------------------------------------------------------------------------------------------|
| v1.1_McAfee_Shortc<br>ut2 | McAfee Application Control to prevent security issues as a result of Microsoft's discountenance of support of Windows XP<br>Added:<br>Disable MP - CASP.Ink<br>McAfee - Features.Ink<br>Error Correction |

#### **Prerequisites:**

- 1. Make sure that all the calibration devices and dongles are connected to the Creo Color Controller.
- 2. Purchase the McAfee Control application and install it on your Creo Color Controller.

Note: The installation takes less than two minutes.

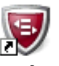

The **McAfee Solidifier Command Line** icon Solidifier Co... appears on the desktop.

3. Copy the file *M4017660.exe* to **D:\Shared**, and extract the zip file. Normally the zip file is extracted to the folder *McAfee Shortcut2. Following files are extracted under the folder* 

1McAfee - Start Observe-(bo).Ink

2McAfee - Solidify.Ink

3McAfee - End Observe-(eo).Ink

4McAfee - Status.Ink

5McAfee - Begin Update (bu).Ink

6McAfee - End Update (eu).Ink

Disable MP - CAPS.Ink

McAfee - Features.Ink

- 4. Copy the following shortcuts from the folder **D:\Shared\***McAfee Shortcut2* to the desktop:
  - McAfee Begin Update (bu)
  - McAfee End Update (eu)

Model: Aries-P1.5/C1.5 Color Controller C-81

Date: 27-Mar-15

No.: RM401015a

#### **Setup Procedure:**

#### To setup McAfee using shortcuts:

- 1. Start the Creo Color Controller application.
- 2. Minimize the Creo Color Controller application.
- 3. In the folder D:\Shared\McAfee Shortcut2, double-click the McAfee Start Observe-(bo) icon.

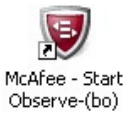

The McAfee – Start Observe–(bo) window appears showing that MacAfee Solidifier is entering observation mode.

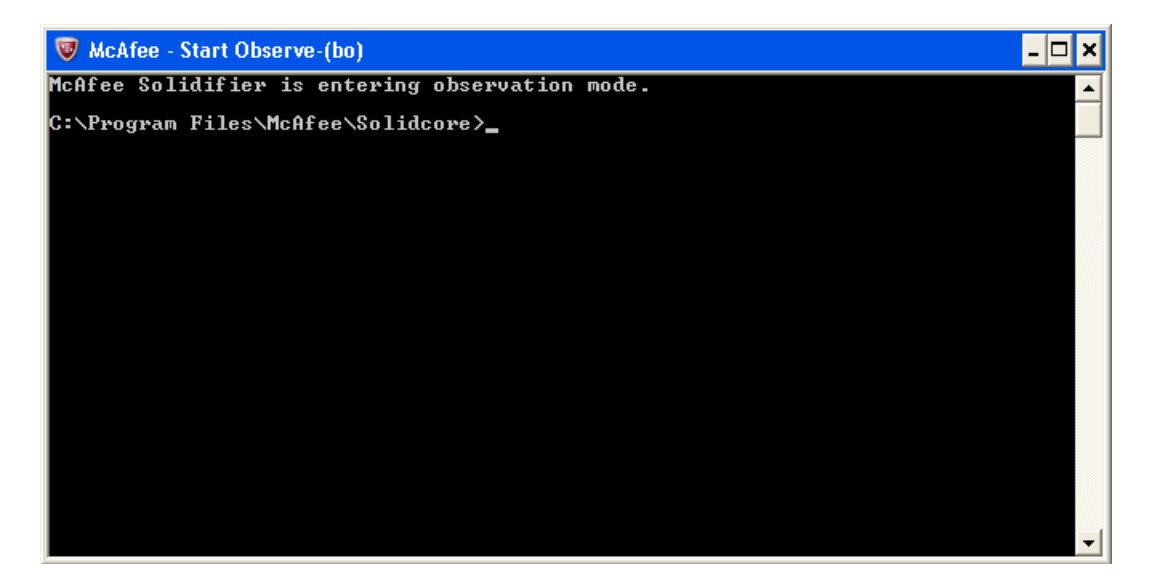

- 4. Click the **Close** button X to close the McAfee Start Observe–(bo) window.
- 5. **Exit** the Creo Color Controller application.
- 6. **Restart** the Creo Color Controller.
- 7. Minimize the Creo Color Controller application that starts automatically after the Creo Color Controller is restarted.

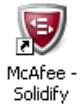

8. In the folder D:\Shared\McAfee Shortcut2, double-click the McAfee Solidify icon Solidify

The McAfee – Solidify window appears. It may take anything from a few minutes to an hour to create the white list. After the white list is created, the following message appears showing the total number of files scanned and solidified.

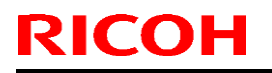

#### PAGE: 3/7

| Model: Aries-P1.5/C1.5 Color Controller C-81                                                                                                    | Date: 27-Mar-15 | No.: RM401015a |
|----------------------------------------------------------------------------------------------------|-----------------|----------------|
| Model: Aries-P1.5/C1.5 Color Controller C-81<br>McAfee - Solidify<br>Enumerating installed products.<br>Solidifying volume C:\<br>00:05:39: Total files scanned 48861, solidified 0<br>Solidifying volume D:\<br>00:02:16: Total files scanned 70602, solidified 1<br>C:\Program Files\McAfee\Solidcore>_ | Date: 27-Mar-15 | No.: RM401015a |
|                                                                                                    |                 | -              |

- 9. Click the **Close** button **X** to close the McAfee Solidify window.
- 10. In the folder D:\Shared\McAfee Shortcut2, double-click the McAfee End Observe-(eo) icon

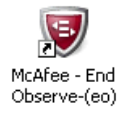

The McAfee - End Observe-(eo) window appears showing that MacAfee Solidifier is exiting from observation mode.

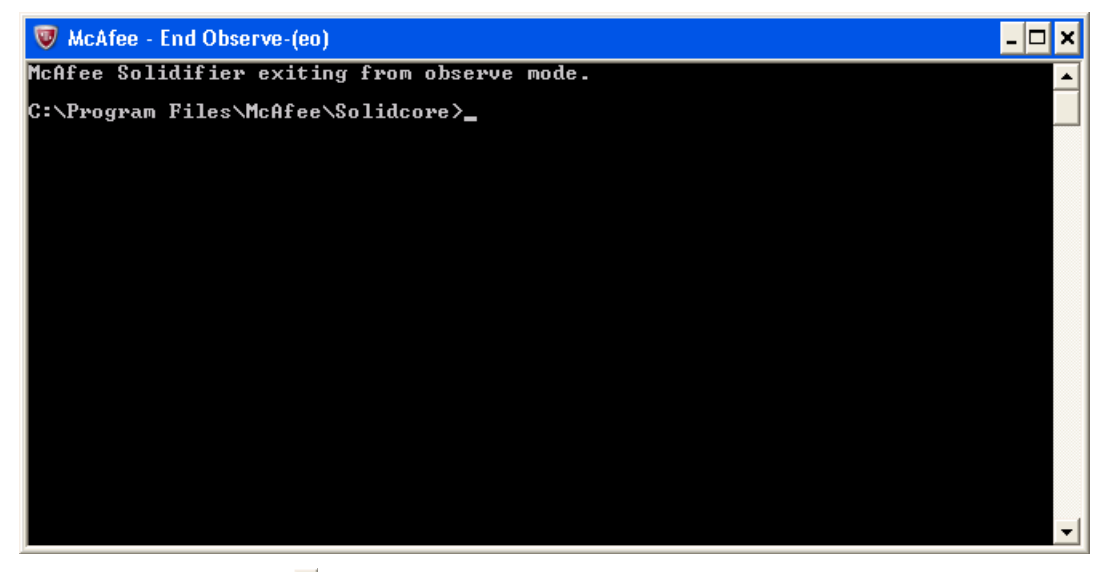

11. Click the **Close** button **X** to close the McAfee – End Observe –(eo) window.

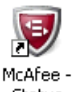

12. In the folder D:\Shared\McAfee Shortcut2, double-click the McAfee – Status icon Status

The McAfee – Status window appears confirming that McAfee Solidify is enabled and confirming that the disk drives are solidified.

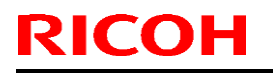

| M | odel: Aries-P1.5/C1.5 Color Controller C-81 |                                      |                                         | Date: 27-N             | /lar-15 | No.: RM401015a |
|---|---------------------------------------------|--------------------------------------|-----------------------------------------|------------------------|---------|----------------|
|   | 👿 McAfee - Status                           | ;                                    |                                         |                        |         | - <b>-</b> ×   |
|   | McAfee Solidifi<br>McAfee Solidifi          | ier:<br>ier on reboot:               | Enabled<br>Enabled                      |                        |         |                |
|   | ePO Managed:<br>Local CLI acces             | :5:                                  | No<br>Recovered                         |                        |         |                |
|   | [fstype]<br>* NIFS<br>NIFS                  | [status]<br>Solidified<br>Solidified | [driver status]<br>Attached<br>Attached | [volume]<br>C:\<br>D:\ |         |                |
|   | C:\Program File                             | es\McAfee\Solidco                    | ore>_                                   |                        |         |                |
|   |                                             |                                      |                                         |                        |         |                |
|   |                                             |                                      |                                         |                        |         |                |
|   |                                             |                                      |                                         |                        |         |                |
|   |                                             |                                      |                                         |                        |         | -              |
|   |                                             |                                      |                                         |                        |         |                |

- 13. Click the **Close** button X to close the McAfee Status window.
- 14. In the folder D:\Shared\McAfee Shortcut2, double-click the Disable MP-CASP icon.

The McAfee Solidifier Command Line window appears with a message that you must reboot for the changes to take effect.

(Explanation: The MP-CASP feature of McAfee Application Control needs to be disabled in order for the Creo Color Controller to work properly. Disabling this feature has minimal effect on the overall protection provided by Application Control. This is because the Start Observe process in step 3 has already created a white list of the Creo Color Controller and other processes which are safe to run.)

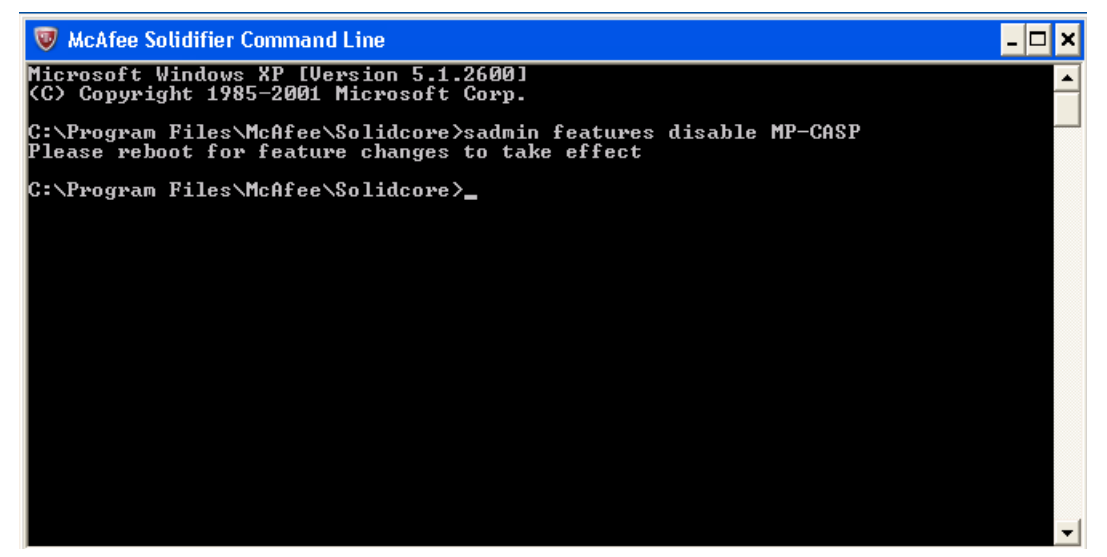

- 15. Click the Close button X to close the McAfee Solidifier Command Line window.
- 16. Restart the Creo Color Controller.
- 17. Minimize the Creo Color Controller application.
- 18. On the folder D:\Shared\McAfee Shortcut2, double-click the McAfee Features icon.

The McAfee Solidifier Command Line window appears confirming that MP-CASP is disabled.

Note also that the deny-read feature is disabled. Even if MP-CASP and deny-read are disabled, McAfee Application Control will provide protection through it's white listing process.

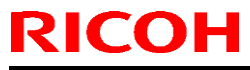

| Model: Aries-P1.5/C1.5 Color Contr                                                                                                    | oller C-81                                                                                        | Date: 27-Mar-15 | No.: RM401015a |
|----------------------------------------------------------------------------------------------------|---------------------------------------------------------------------------------------------------|-----------------|----------------|
| <ul> <li>McAfee Solidifier Command Line</li> <li>Microsoft Windows XP [Version 5.]</li> <li>(C) Copyright 1985-2001 Microsof</li> <li>C:\Program Files\McAfee\Solidcoractivex</li> <li>checksum</li> </ul> | 1.2600]<br>t Corp.<br>e≻sadmin features<br>Enabled<br>Enabled                                     |                 |                |
| deny-read<br>deny-write<br>discover-updaters<br>integrity<br>mp<br>mp-casp<br>network-tracking<br>pkg-ctrl<br>script-auth                                                                                  | Disabled<br>Enabled<br>Enabled<br>Enabled<br>Disabled<br>Enabled<br>Enabled<br>Enabled<br>Enabled |                 |                |
| C:\Program Files\McAfee\Solidcor                                                                                                    | e>_                                                                                               |                 | <b>_</b>       |

19. Click the Close button 🞽 to close the McAfee Solidifier Command Line window.

You can now continue with your normal operations on your Creo Color Controller. If you need to install patches, color calibration devices, or dongles on your Creo Color Controller, see <u>Update</u> <u>Procedure.</u>

Performance of the Creo Color Controller may be affected after installing and setting up McAfee Solidifier.

Model: Aries-P1.5/C1.5 Color Controller C-81 Date: 27-Mar-15 No.: RM401015a

#### **Update Procedure:**

- To install patches, color calibration devices, or dongles using desktop shortcuts:
- 1. Copy the supplied patch to the Creo Color Controller or open the Auto Update tool.
- On the desktop, double-click the McAfee-Begin Update (bu) icon Update (bu)
   The McAfee-Begin Update (bu) window appears showing that McAfee Solidifier is entering update mode.

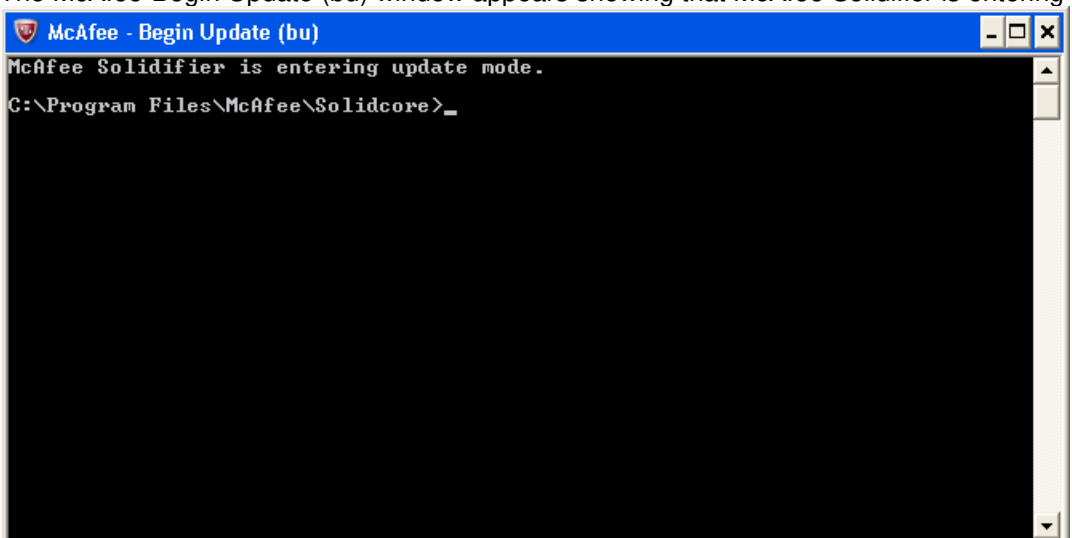

- 3. Click the **Close** button X to close the McAfee-Begin Update (bu) window.
- 4. Install the necessary patch (manually) or install the patch using the Auto Update tool.

Note: After installing the patch, the Creo Color Controller automatically restarts and runs the Creo Color Controller application. Continue with step 5 below.

5. Install a new color calibration device or dongle.

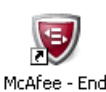

- 6. On the desktop, double-click the McAfee End Update (eu) icon Update (eu)
- 7. The McAfee End Update (eu) window appears showing that McAfee Solidifier is exiting from update mode.

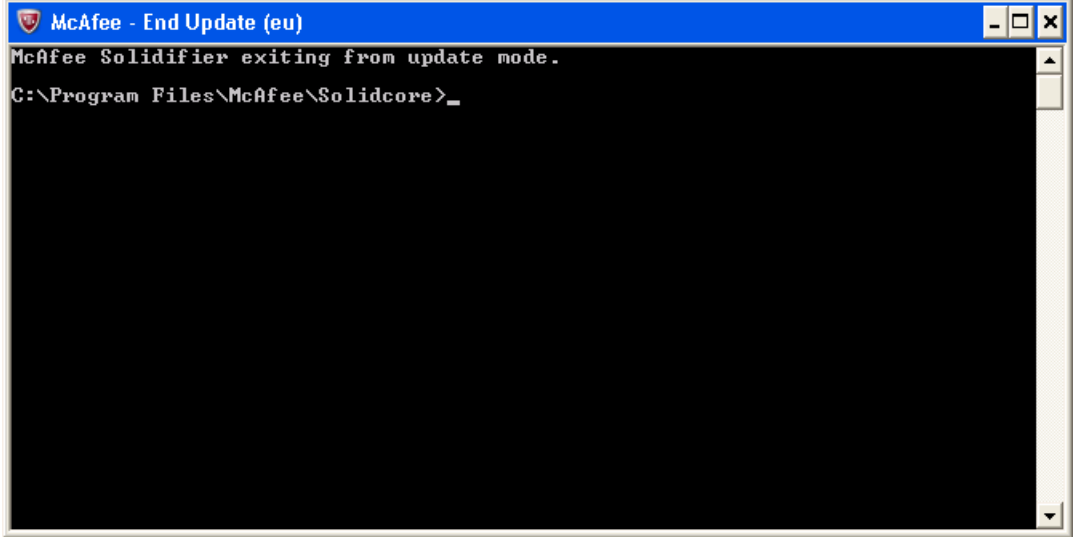

Technical Bulletin

PAGE: 7/7

Model: Aries-P1.5/C1.5 Color Controller C-81

Date: 27-Mar-15

8. Click the Close button X to the McAfee - End Update (eu) window.

#### **Troubleshooting:**

- If either of the following issues arises on your Creo Color Controller:
- The installation of the Creo Color Controller log collection tool (PodCheck\_Installer.exe) does not work
- The installation of the Creo Color Controller auto update tool (Color\_Server\_Auto\_Update\_Installer.exe) does not work
- You are unable to connect a color calibration device (for example, the i1 spectrophotometer)

Perform the steps described in <u>To install patches, color calibration devices, or dongles using desktop</u> <u>shortcuts</u> to enable protection on the newly installed patch, color calibration device or dongles.

**Note**: For detailed instructions on how to use the Creo Color Controller log collection tool, or the Creo Color Controller auto update tool, refer to the relevant Support Tools guide or the relevant Creo Server Technical Manual.

#### **Reinstalling the Creo Color Controller software:**

If you need to reinstall the Creo Color Controller software at any time, perform the software installation as described in the relevant Technical Manual, and then perform the procedures described in this document.

#### Uninstalling McAfee Solidifier:

Uninstall McAfee Solidifier from the Control panel.

- 1. From the Start menu, select Settings > Control Panel > Add or Remove Programs.
- 2. Scroll and select McAfee Solidifier.
- 3. Click **Remove**.
- 4. Follow the on-screen instructions to remove McAfee Solidifier.

### Technical Bulletin

| Model: Aries-P1.5/C1.5 Color Controller C-81                                                             |                                                                                                    |                                                                                          | Date: 03-Ju                       | I-14                                                                            | No.: RM401016                             |
|----------------------------------------------------------------------------------------------------|----------------------------------------------------------------------------------------------------|------------------------------------------------------------------------------------------|-----------------------------------|---------------------------------------------------------------------------------|-------------------------------------------|
| Subject: Firmware Release Note: System C-81<br>( Update Ver.1.1.1 for the Color Controller C-81 Ver.1.1) |                                                                                                    |                                                                                          | Prepared                          | by: S.Ishibashi                                                                 |                                           |
| From: PP Solution Support Sec. PP Tech Service Dept                                                      |                                                                                                    |                                                                                          |                                   |                                                                                 |                                           |
| Classification:                                                                                          | <ul> <li>Troubleshooting</li> <li>Mechanical</li> <li>Paper path</li> <li>Product Safety</li> </ul> | <ul> <li>□ Part infe</li> <li>□ Electric</li> <li>□ Transm</li> <li>○ Other (</li> </ul> | ormation<br>al<br>it/receive<br>) | <ul> <li>Action r</li> <li>Service</li> <li>Retrofit</li> <li>Tier 2</li> </ul> | equired<br>manual revision<br>information |

A new version (Ver.1.1.1) of the Color Controller C-81 (with system software Ver.1.1) has been released.

This RTB includes the following information:

- Overview
- New items for Ver.1.1.1
- Schedule for Mass Production units
- Schedule of Update Kit for units in the Showrooms, and Inventory
- Units subject to Update
- Update kit contents
- Updating C-81 from Ver.1.1 to Ver.1.1.1
- New Features
- List of Ver.1. Fixes Reflected to Ver.1.1

| Model: Aries-P1.5/C1.5 Color Controller C-81 | Date: 03-Jul-14 | No.: RM401016 |
|----------------------------------------------|-----------------|---------------|
|----------------------------------------------|-----------------|---------------|

#### **Overview**

The paper weight on the Ricoh Pro C901 / C901S Graphic Arts+ was extended to support weight up to 350.0 gsm. To support this change on the Creo Color Controller C-81 software, a new update Update\_C81\_v1.1.1 was created.

#### New item for Ver.1.1.1:

| New part number | Description                        | Part Catalog<br>Page/Index No | Note      |
|-----------------|------------------------------------|-------------------------------|-----------|
| M4016790        | KIT:S/W_KIT:EXP:1.1:639<br>-00243B | Page 3 / 11                   | Ver.1.1.1 |

#### **Schedule for Mass Production units:**

The mass production of the C-81 ver.1.1.1 will be effective from August, 2013 Production at KIL Kodak Israel Ltd.

## Schedule of Upgrade Kit for units in the Showrooms, and Inventory:

The Upgrade Kit will be provided and sent to the Regional Headquarters (RAC/RE/RA) Marketing from RCL Marketing.

This upgrade kit (Ver.1.1.1) can be used for the C-81 Ver.1.1 which are in the Showrooms, and inventory now at RAC/RE/RA.

Please apply this upgrade kit, when selling with the Aries Graphic Arts +.

#### Units subject to Upgrade:

The units in inventory which are ver.1.1 should be upgraded to ver.1.1.1 at time of installation and have the DVDs.

Model: Aries-P1.5/C1.5 Color Controller C-81 Date: 03-Jul-14 No.: RM401016

#### Upgrade kit (C-81 Ver.1.1.1) contents

The software kit contains the following Disks:

- Software Kit for Color Controller C-81 Ver.1.1
- Disk #4 Color Controller C-81 Ver.1.1.1 patch software
  - □ Release notes for Ver.1.1.1
  - D Technical Bulletin for Ver.1.1.1

### Technical Bulletin

Model: Aries-P1.5/C1.5 Color Controller C-81

Date: 03-Jul-14

No.: RM401016

#### Upgrading C-81 from Ver.1.0 to Ver.1.1

#### Installing the update

- 1. Exit the Color Controller C-81 software.
- 2. Install the C-81 Software Update V1.1.1 stand alone DVD into the DVD drive.
- 3. Double-click on the **Update\_C81\_v1.1.1.exe** file.

| nstallShield Wizard |                                                                                                    |  |  |  |  |
|---------------------|----------------------------------------------------------------------------------------------------|--|--|--|--|
|                     |                                                                                                    |  |  |  |  |
|                     | InstallShield Wizard Complete         The InstallShield Wizard has successfully installed Update_For_C-81. Before you can use the program, you must restart your computer.            • Yes, I want to restart my computer now.         • No, I will restart my computer later.         Remove any disks from their drives, and then click Finish to complete setup. |  |  |  |  |
|                     |                                                                                                    |  |  |  |  |
|                     | < Back Finish Cancel                                                                                                    |  |  |  |  |

- 4. When installation is completed verify that the **Yes**, **I want to restart my computer now** option is selected.
- 5. Click Finish.
- 6. The C-81 color controller will restart, and the C-81 color controller workspace opens.

### Technical Bulletin

Model: Aries-P1.5/C1.5 Color Controller C-81

Date: 03-Jul-14

No.: RM401016

- 7. Verify that the patch was installed successfully:
  - a. From the Help menu, select About.
  - b. Make sure that C-81 v1.1.1 20-Mar-2013 appears.

| About                      |                                               |                                                                  |   |
|----------------------------|-----------------------------------------------|------------------------------------------------------------------|---|
| Color Cont<br>Powered by ( | troller C-8<br>Creo Color Se                  | 1<br>erver Technology                                            |   |
| For Pro C901/              | C901S                                         |                                                                  |   |
|                            | Version:<br>Date:                             | C-81 v1.1.1<br>20-Mar-2013                                       |   |
|                            | Licenses:                                     | Process Power Pack<br>Professional Power                         | * |
|                            | Updates:                                      |                                                                  |   |
|                            |                                               |                                                                  |   |
|                            |                                               |                                                                  |   |
|                            | Subject to technical<br>All trademarks are th | change without notice.<br>1e property of their respective owners |   |

#### Upgrading client software in Windows and in Mac OS X

After installing the update, the Creo printers and Printer Drivers, Job Ticket Creator and Remote Site Manager (Remote Workspace for Mac) should be reinstalled on the clients computers in case they were previously installed.

Perform the following steps on your client computer.

- 1. Uninstall the client software.
- 2. Reinstall the client software.

**Note:** For more information about how to uninstall and then reinstall your client software, see the Color Controller C-81 User Guide for version 1.1.

Model: Aries-P1.5/C1.5 Color Controller C-81 Date: 03-Jul-14 No.: RM401016

#### **New Features**

This section lists features that were added in the new release of the software.

New Paper Stock – paper stock "Paper Weight 7" is extended to support paper weight of up to 350.0 gsm.

Paper Weight 7 has a new range: 256.1 – 350.0 gsm

### List of Ver.1.1 Fixes Reflected to Ver.1.1.1:

| No. | Description                                                                                                    | Patch/Comment                                   |
|-----|----------------------------------------------------------------------------------------------------|-------------------------------------------------|
| 1.  | When you install the Printer Driver on Mac 10.8, the following message may appear when adding a new printer: The Printer Software was installed incorrectly                                                                                               | M4017578<br>C-81_V1.1_Mac_10.8_Patch.exe        |
| 2.  | After you install the Print driver software on a Mac<br>OS X 10.7 computer, and add a new printer, the job<br>parameters window does not open. This happens<br>when you initially work with Mac native software<br>such as, TextEdit, Preview, and so on. | M4017574<br>C-81_V1.1_Mac_10.7_Patch.exe        |
| 3.  | Some file fails processing when Improve text/line in<br>Image was selected (Quality>Image graphics<br>quality).                                                                                                    | M4017576<br>C-81_V1.1_Text_Line_Image_Patch.exe |
| 4.  | In the Preferences window, when you change the region settings (Preferences > Localization), and then print spot color variations (Spot Color Editor), the CMYK values of the printed spot color variations are incorrect.                                | M4017573<br>C-81_V1.1_Variations_Patch.exe      |
| 5.  | When you print a job that includes set page device<br>commands that are mapped to a specific tray and<br>the <b>Gallop</b> option is selected, the wrong tray is used.                                                                                    | M4017579<br>C-81_SetPageDevice_Patch_RevB.exe   |
| 6.  | Processing of Certain file results in wrong results.                                                                                                    | M4017575<br>C-81_V1.1_PS_Elements_Patch.exe     |

#### Model: Aries-P1.5/C1.5 Color Controller C-81

Date: 27-Mar-15

#### **RTB Reissue**

The items in *bold italics* were corrected or added.

| Subject: McAfee<br>of disco | Application Control for securit<br>ontinued support of Windows X | Prepared by: Seigo Ishibashi |                         |
|-----------------------------|------------------------------------------------------------------|------------------------------|-------------------------|
| From: 3rd PP Te             | ch Service Sect, PP Tech Serv                                    |                              |                         |
| Classification:             | Troubleshooting                                                  | Part information             | Action required         |
|                             | Mechanical                                                       | Electrical                   | Service manual revision |
|                             | Paper path                                                       | Transmit/receive             | Retrofit information    |
|                             | Product Safety                                                   | Other ( )                    |                         |

This RTB announces the release notes for *v1.1.1\_McAfee\_Shortcut2* for Color Controller C-81 system version 1.1.1.

| Program                     | Purpose                                                                                                    |
|-----------------------------|----------------------------------------------------------------------------------------------------|
| v1.1.1_McAfee_Short<br>cut2 | McAfee Application Control to prevent security issues as a result of Microsoft's discountenance of support of Windows XP<br>Added:<br>Disable MP - CASP.Ink<br>McAfee - Features.Ink<br>Error Correction |

#### **Prerequisites:**

- 1. Make sure that all the calibration devices and dongles are connected to the Creo Color Controller.
- 2. Purchase the McAfee Control application and install it on your Creo Color Controller.

Note: The installation takes less than two minutes.

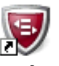

The **McAfee Solidifier Command Line** icon Solidifier Co... appears on the desktop.

3. Copy the file *M4017661.exe* to **D:\Shared**, and extract the zip file. Normally the zip file is extracted to the folder *McAfee Shortcut2. Following files are extracted under the folder* 

1McAfee - Start Observe-(bo).Ink

2McAfee - Solidify.Ink

3McAfee - End Observe-(eo).Ink

4McAfee - Status.Ink

5McAfee - Begin Update (bu).Ink

6McAfee - End Update (eu).Ink

Disable MP - CAPS.Ink

McAfee - Features.Ink

- 4. Copy the following shortcuts from the folder **D:\Shared\***McAfee Shortcut2* to the desktop:
  - McAfee Begin Update (bu)
  - McAfee End Update (eu)

Model: Aries-P1.5/C1.5 Color Controller C-81

Date: 27-Mar-15

No.: RM401017a

#### **Setup Procedure:**

#### To setup McAfee using shortcuts:

- 1. Start the Creo Color Controller application.
- 2. Minimize the Creo Color Controller application.
- 3. In the folder D:\Shared\McAfee Shortcut2, double-click the McAfee Start Observe-(bo) icon.

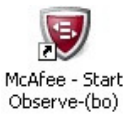

The McAfee – Start Observe–(bo) window appears showing that MacAfee Solidifier is entering observation mode.

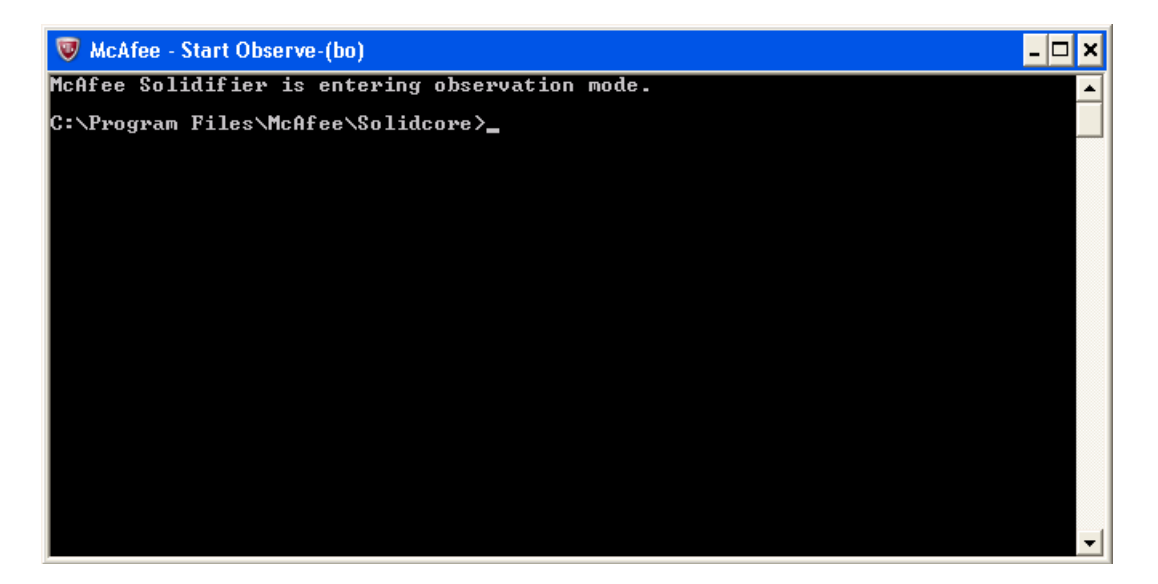

- 4. Click the **Close** button X to close the McAfee Start Observe–(bo) window.
- 5. **Exit** the Creo Color Controller application.
- 6. **Restart** the Creo Color Controller.
- 7. Minimize the Creo Color Controller application that starts automatically after the Creo Color Controller is restarted.

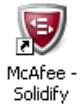

8. In the folder D:\Shared\McAfee Shortcut2, double-click the McAfee Solidify icon Solidify

The McAfee – Solidify window appears. It may take anything from a few minutes to an hour to create the white list. After the white list is created, the following message appears showing the total number of files scanned and solidified.

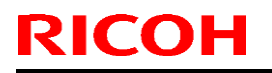

#### PAGE: 3/7

| Model: Aries-P1.5/C1.5 Color Controller C-81                                                                                                    | Date: 27-Mar-15 | No.: RM401017a |
|----------------------------------------------------------------------------------------------------|-----------------|----------------|
| VIOCEI: Aries-P1.5/C1.5 Color Controller C-81<br>Cartering installed products.<br>Solidifying volume C:\<br>09:05:39: Total files scanned 48861, solidified 0<br>Solidifying volume D:\<br>00:02:16: Total files scanned 70602, solidified 1<br>C:\Program Files\McAfee\Solidcore>_ | Date: 27-Mar-15 | NO.: RM401017a |
|                                                                                                    |                 | -              |

- 9. Click the **Close** button **X** to close the McAfee Solidify window.
- 10. In the folder D:\Shared\McAfee Shortcut2, double-click the McAfee End Observe-(eo) icon

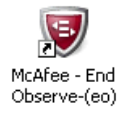

The McAfee - End Observe-(eo) window appears showing that MacAfee Solidifier is exiting from observation mode.

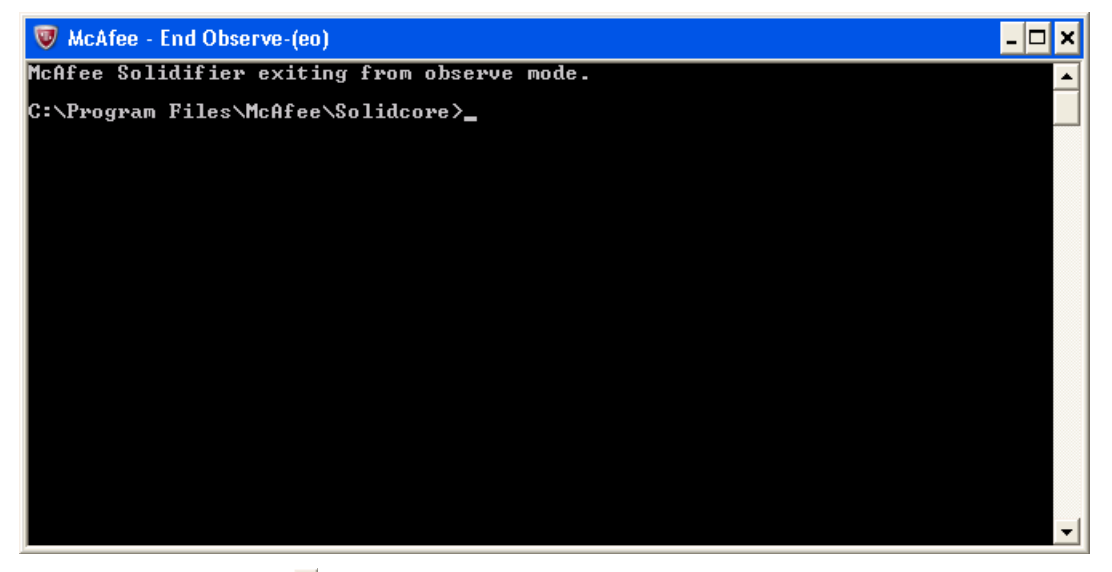

11. Click the **Close** button **X** to close the McAfee – End Observe –(eo) window.

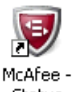

12. In the folder D:\Shared\McAfee Shortcut2, double-click the McAfee – Status icon Status

The McAfee – Status window appears confirming that McAfee Solidify is enabled and confirming that the disk drives are solidified.

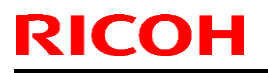

| Model: Aries-P1                | 1.5/C1.5 Color Col                   | ntroller C-81                           | Date: 27-Mar           | -15 No.: F | RM401017a |
|--------------------------------|--------------------------------------|-----------------------------------------|------------------------|------------|-----------|
| 👿 McAfee - Stat                | tus                                  |                                         |                        | - 🗆 ×      |           |
| McAfee Solidi<br>McAfee Solidi | fier:<br>fier on reboot:             | Enabled<br>Enabled                      |                        | <b>^</b>   |           |
| ePO Managed:<br>Local CLI acc  | ess:                                 | No<br>Recovered                         |                        |            |           |
| [fstype]<br>* NTFS<br>NTFS     | [status]<br>Solidified<br>Solidified | [driver status]<br>Attached<br>Attached | [volume]<br>C:\<br>D:\ |            |           |
| C:\Program Fi                  | les\McAfee\Solidc                    | ore>_                                   |                        |            |           |
|                                |                                      |                                         |                        |            |           |
|                                |                                      |                                         |                        |            |           |
|                                |                                      |                                         |                        |            |           |
|                                |                                      |                                         |                        |            |           |
| J                              |                                      |                                         |                        |            |           |

- 13. Click the **Close** button X to close the McAfee Status window.
- 14. In the folder D:\Shared\McAfee Shortcut2, double-click the Disable MP-CASP icon.

The McAfee Solidifier Command Line window appears with a message that you must reboot for the changes to take effect.

(Explanation: The MP-CASP feature of McAfee Application Control needs to be disabled in order for the Creo Color Controller to work properly. Disabling this feature has minimal effect on the overall protection provided by Application Control. This is because the Start Observe process in step 3 has already created a white list of the Creo Color Controller and other processes which are safe to run.)

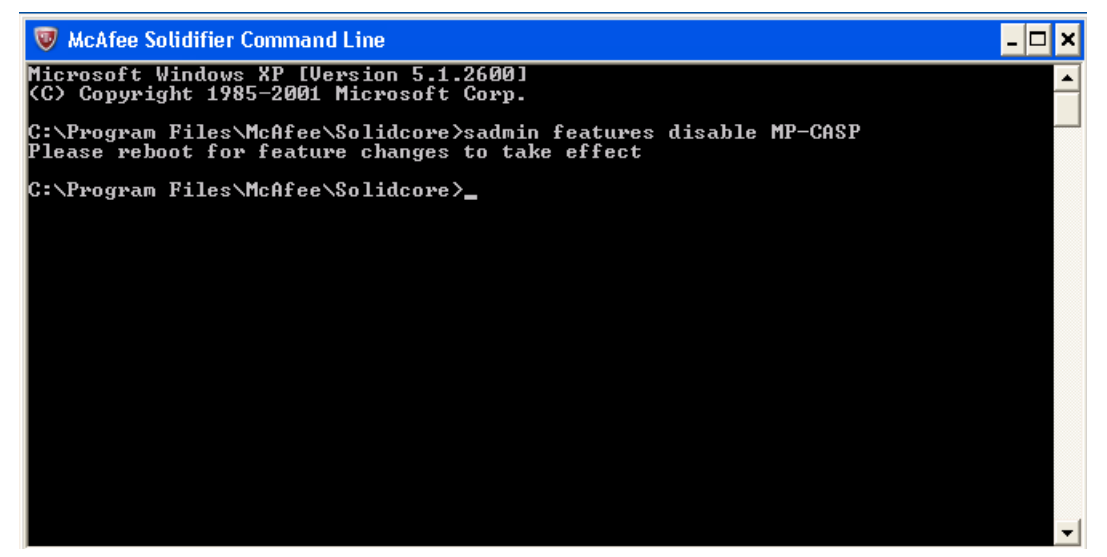

- 15. Click the Close button X to close the McAfee Solidifier Command Line window.
- 16. Restart the Creo Color Controller.
- 17. Minimize the Creo Color Controller application.
- 18. On the folder D:\Shared\McAfee Shortcut2, double-click the McAfee Features icon.

The McAfee Solidifier Command Line window appears confirming that MP-CASP is disabled.

Note also that the deny-read feature is disabled. Even if MP-CASP and deny-read are disabled, McAfee Application Control will provide protection through it's white listing process.

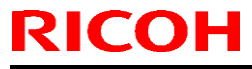

| Model: Aries-P1.5/C1.5 Color Cont                                                                                                    | troller C-81                                                                                                 | Date: 27-Mar-15 | No.: RM401017a |
|----------------------------------------------------------------------------------------------------|----------------------------------------------------------------------------------------------------|-----------------|----------------|
| <ul> <li>McAfee Solidifier Command Line</li> <li>Microsoft Windows XP [Version 5<br/>(C) Copyright 1985-2001 Microsof</li> <li>C:\Program Files\McAfee\Solidcof</li> <li>activex</li> <li>checksum</li> <li>deny-read</li> <li>deny-write</li> <li>discover-updaters</li> </ul> | .1.2600]<br>ft Corp.<br>re≻sadmin features<br>Enabled<br>Enabled<br>Enabled<br>Enabled<br>Enabled<br>Enabled |                 |                |
| integrity<br>mp<br>mp-casp<br>network-tracking<br>pkg-ctrl<br>script-auth<br>C:\Program Files\McAfee\Solidco                                                                                                    | Enabled<br>Enabled<br>Disabled<br>Enabled<br>Enabled<br>Enabled<br>re>_                                      |                 | _              |
|                                                                                                    |                                                                                                    | • • • • •       |                |

19. Click the Close button X to close the McAfee Solidifier Command Line window.

You can now continue with your normal operations on your Creo Color Controller. If you need to install patches, color calibration devices, or dongles on your Creo Color Controller, see <u>Update</u> <u>Procedure.</u>

Performance of the Creo Color Controller may be affected after installing and setting up McAfee Solidifier.

Model: Aries-P1.5/C1.5 Color Controller C-81 Date: 27-Mar-15 No.: RM401017a

#### **Update Procedure:**

- To install patches, color calibration devices, or dongles using desktop shortcuts:
- 1. Copy the supplied patch to the Creo Color Controller or open the Auto Update tool.
- On the desktop, double-click the McAfee-Begin Update (bu) icon Update (bu)
   The McAfee-Begin Update (bu) window appears showing that McAfee Solidifier is entering update mode.

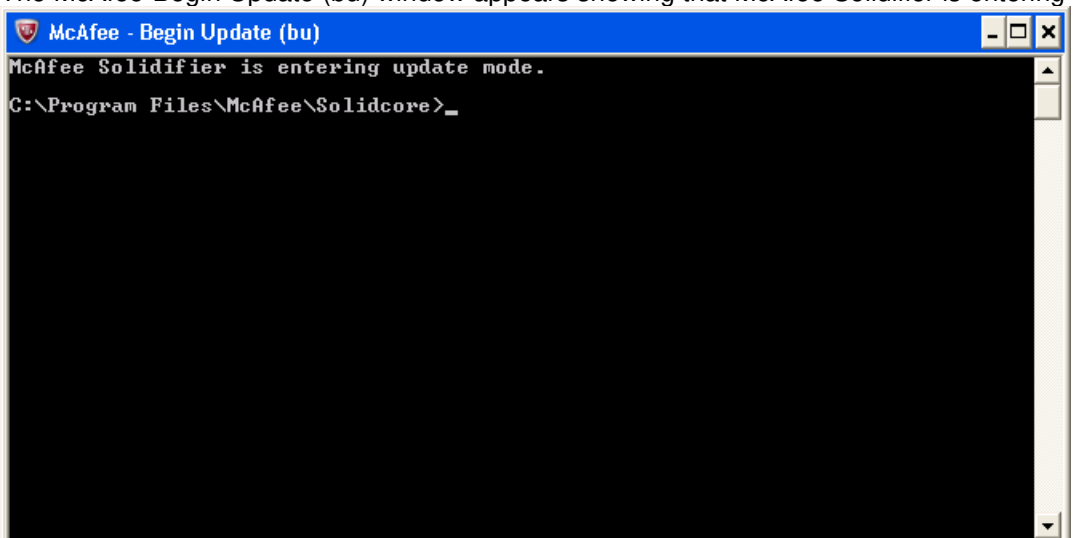

- 3. Click the **Close** button X to close the McAfee-Begin Update (bu) window.
- 4. Install the necessary patch (manually) or install the patch using the Auto Update tool.

Note: After installing the patch, the Creo Color Controller automatically restarts and runs the Creo Color Controller application. Continue with step 5 below.

5. Install a new color calibration device or dongle.

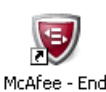

- 6. On the desktop, double-click the McAfee End Update (eu) icon Update (eu)
- 7. The McAfee End Update (eu) window appears showing that McAfee Solidifier is exiting from update mode.

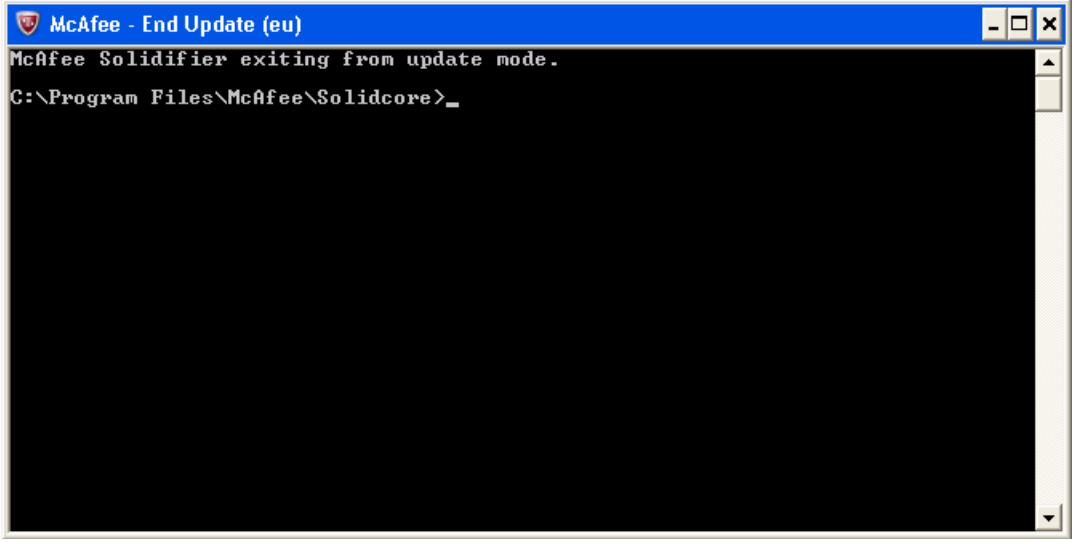

Technical Bulletin

**PAGE: 7/7** 

Model: Aries-P1.5/C1.5 Color Controller C-81

Date: 27-Mar-15

No.: RM401017a

8. Click the **Close** button X to the McAfee - End Update (eu) window.

#### **Troubleshooting:**

- If either of the following issues arises on your Creo Color Controller:
- The installation of the Creo Color Controller log collection tool (PodCheck\_Installer.exe) does not work
- The installation of the Creo Color Controller auto update tool (Color\_Server\_Auto\_Update\_Installer.exe) does not work
- You are unable to connect a color calibration device (for example, the i1 spectrophotometer)

Perform the steps described in <u>To install patches, color calibration devices, or dongles using desktop</u> <u>shortcuts</u> to enable protection on the newly installed patch, color calibration device or dongles.

**Note**: For detailed instructions on how to use the Creo Color Controller log collection tool, or the Creo Color Controller auto update tool, refer to the relevant Support Tools guide or the relevant Creo Server Technical Manual.

#### **Reinstalling the Creo Color Controller software:**

If you need to reinstall the Creo Color Controller software at any time, perform the software installation as described in the relevant Technical Manual, and then perform the procedures described in this document.

#### Uninstalling McAfee Solidifier:

Uninstall McAfee Solidifier from the Control panel.

- 1. From the Start menu, select Settings > Control Panel > Add or Remove Programs.
- 2. Scroll and select McAfee Solidifier.
- 3. Click **Remove**.
- 4. Follow the on-screen instructions to remove McAfee Solidifier.

### Technical Bulletin

#### **PAGE: 1/3**

| Model: Aries-P1.5/C1.5 Color Controller C-81 Date: (  |                 | 94-Jul-14                | No.: RM401018 |        |                   |
|-------------------------------------------------------|-----------------|--------------------------|---------------|--------|-------------------|
| Subject: Firmware Release Note: System C-81           |                 | Prepared by: M.Yoshikawa |               |        |                   |
| From: PP Solution Support Sec., PP Tech Service Dept. |                 |                          |               |        |                   |
| Classification:                                       | Troubleshooting | Part info                | ormation      | Action | 1 required        |
|                                                       | 🗌 Mechanical    | Electric                 | al            | Servic | e manual revision |
|                                                       | Paper path      | Transm                   | it/receive    | Retrof | fit information   |
|                                                       | Product Safety  | 🛛 Other (                | )             |        |                   |

This RTB is the release note for Patch File **C81\_SetPageDevice\_Patch\_RevB.exe** for Color Controller C-81 system version 1.1.1

| Patch File         | Modified Point                                                                 |
|--------------------|--------------------------------------------------------------------------------|
| C81_SetPageDevice_ | When you print a job that includes set page device commands that are mapped    |
| Patch_RevB         | to a several specific trays, not all the trays are used as defined on the job. |

#### Solution

Install the C81\_SetPageDevice\_Patch\_RevB on the Color Controller C-81 software.

#### **Patch Installation Procedure**

- 1. Exit the Color Controller C-81 software.
- 2. Copy the M4017601.exe file to the Color Controller C-81, and extract the file.
- 3. Double-click the C81\_SetPageDevice\_Patch\_RevB.exe file.

| C81_SetPageDevice_Patch_Re | vB - InstallShield Wizard                                                                                                    |
|----------------------------|----------------------------------------------------------------------------------------------------|
|                            |                                                                                                    |
|                            | InstallShield Wizard Complete                                                                                                    |
|                            | The InstallShield Wizard has successfully installed C81_SetPageDevice_Patch_RevB. Before you<br>can use the program, you must restart your computer. |
|                            | <ul> <li>Yes, I want to restart my computer now.</li> <li>No, I will restart my computer later.</li> </ul>                                           |
|                            | Remove any disks from their drives, and then click Finish to complete setup.                                                                         |
|                            |                                                                                                    |
|                            |                                                                                                    |
| InstallShield              | < <u>B</u> ack Finish Cancel                                                                                                    |

## **RICOH** Technical Bulletin

PAGE: 2/3

Model: Aries-P1.5/C1.5 Color Controller C-81

Date: 04-Jul-14

No.: RM401018

- 4. Verify that the Yes, I want to restart my computer now option is selected.
- 5. Click Finish.
- 6. The C-81 Color Controller will restart, and the C-81 Color Controller workspace opens.
- 7. Verify that the patch was installed successfully:
  - a. From the **Help** menu, select **About**.
  - b. In the Updates box, make sure that the C-81\_SetPageDevice\_RevB appears.

#### Uninstalling the patch

Perform the following steps to uninstall the C81\_SetPageDevice\_Patch\_RevB.

- 1. Quit the Color Controller C-81 software.
- 2. From the Start menu, select Settings > Control Panel, and then double-click Add or Remove Programs.

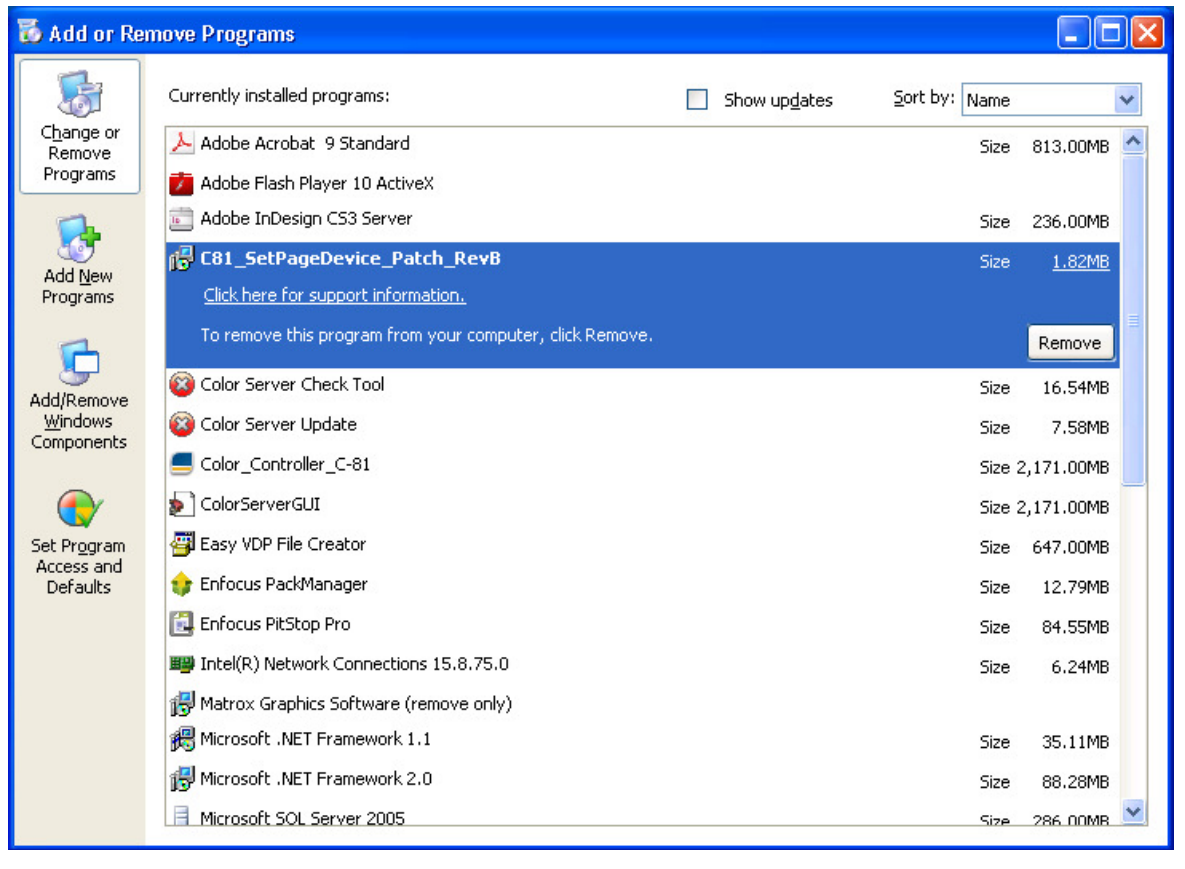

### Technical Bulletin

Model: Aries-P1.5/C1.5 Color Controller C-81

Date: 04-Jul-14

No.: RM401018

3. From the Currently installed programs list, select the **C81\_SetPageDevice\_Patch\_RevB** and then click Remove.

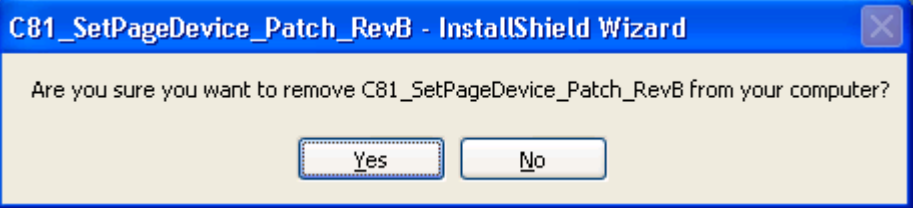

#### 4. To confirm removing the patch, click Yes.

| C81_SetPageDevice_Patch_RevB - InstallShield Wizard |                                                                                                    |  |
|-----------------------------------------------------|----------------------------------------------------------------------------------------------------|--|
|                                                     |                                                                                                    |  |
|                                                     | InstallShield Wizard Complete<br>The InstallShield Wizard has successfully installed C81_SetPageDevice_Patch_RevB. Before you<br>can use the program, you must restart your computer.            |  |
|                                                     | <ul> <li>Yes, I want to restart my computer now.</li> <li>No, I will restart my computer later.</li> <li>Remove any disks from their drives, and then click Finish to complete setup.</li> </ul> |  |
| InstallShield                                       | < Back Finish Cancel                                                                                                    |  |

- 5. In the InstallShield Wizard, click Finish.
- 6. Start the Color Controller C-81 software.
- 7. From the Help menu, select About and verify that the patch was successfully removed.